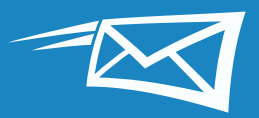

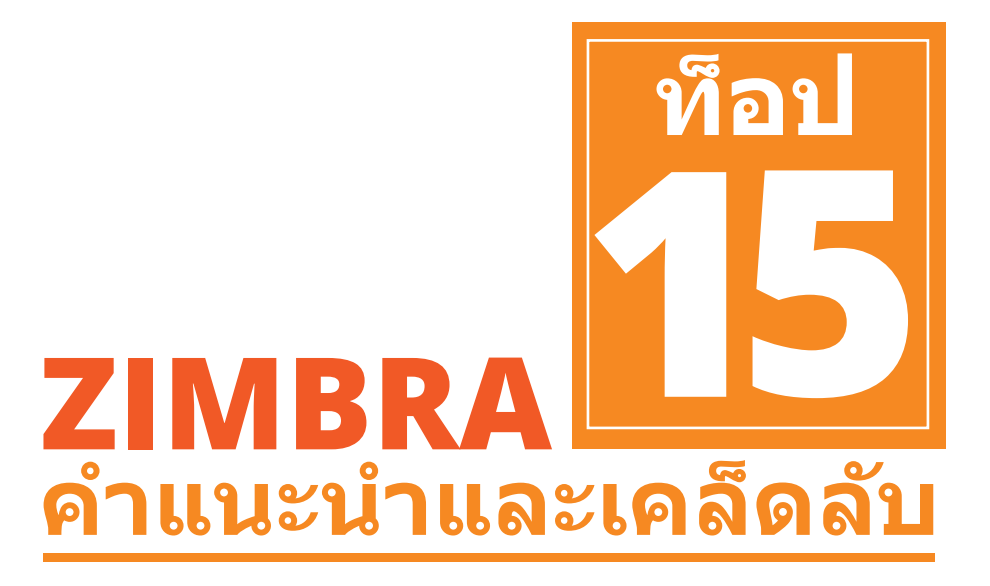

15 อันดับคำแนะนำและเคล็ดลับจาก Zimbra ที่จะช่วยให้คุณ ประหยัดเวลาขณะใช้งานใน Zimbra

หากคุณพบว่าคำแนะนำและเคล็ดลับเหล่านี้มีประโยชน์ คุณอาจ ชอบการสาธิตวิธีใช้งานของเรา: 🔼

15 อันดับคำแนะนำและเคล็ดลับจาก Zimbra (จากยอดคลิกใน บล็อก "Did You Know?" ของ Zimbra) มีดังต่อไปนี้

### <mark>คำแนะนำและเคล็ดลับสำหรับอีเมล</mark>

- 1 การคันหาใน Zimbra
- 2 การ Import และ Export จาก Zimbra
- 3 วิธีเปลี่ยนการกำหนดลักษณะใน Zimbra
- 4 วิธีเปลี่ยนชุดรูปแบบ Zimbra
- 5 การตั้งค่าตัวเตือนอีเมลและ SMS (ข้อความ) ของ Zimbra
- 6 การเปิดใช้การตรวจสอบการสะกดคำของ Zimbra
- 7 การเรียงอีเมล
- 8 การสร้างนัดหมายด้วยปฏิทินขนาดย่อ
- 9 การสร้างกลุ่มอีเมลแจกจ่ายหรือกลุ่มผู้ติดต่อ
- 10 การเปิดอีเมลในหน้าต่างที่แยกต่างหาก
- 11 วิธีเปิดสตรีมกิจกรรมของ Zimbra
- 12 วิธีเปลี่ยนจากมุมมองการสนทนาเป็นมุมมองข้อความ
- 13 วิธีใช้ปฏิทิน Zimbra ร่วมกับผู้ที่อยู่นอกองค์กร
- 14 การใช้งานร่วมกันใน Zimbra
- 5 วิธีเปิดใช้งานการยืนยันตัวตนผ่านสองขั้นตอน

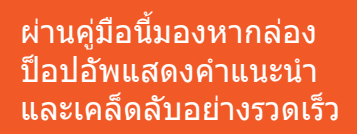

เคล็ดลับ: ไปอ่านส่วนที่ ต้องการใน 15 อันดับคำ แนะนำและเคล็ดลับ โดย คลิกหัวข้อทางขวา

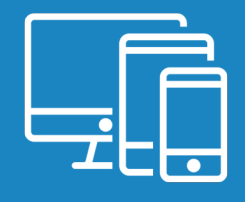

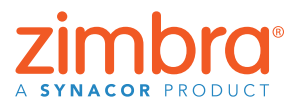

## 1 การค้นหาใน Zimbra

การค้นหาใน Zimbra ทำง่ายๆ ได้หลายวิธี:

- การค้นหาอย่างรวดเร็วด้วยคำสำคัญ
- การค้นหาแบบซับซ้อน
- การค้นหาด้วยการคลิกขวา

#### การค้นหาอย่างรวดเร็วด้วยคำสำคัญ

้ค้นหาอย่างรวดเร็วโดยใช้คำสำคัญ เช่น จาก<sup>ั</sup>ก ถึง ใน เป็นต้น คลิก<u>ที่นี่</u>เพื่อดูคำสำคัญ ทั้งหมดที่ใช้ในการค้นหา

การค้นหาโดยใช้คำสำคัญ: คำสำคัญ: คำที่ค้นหา

ตัวอย่าง:

 คันหาอีเมลทั้งหมดที่ได้รับจากมาร์ค (อีเมลทั้งหมดที่มี "มาร์ค" ในเขตช่อง "จาก"):

🖂 🔻 <mark>from: mark</mark>

คันหาอีเมลทั้งหมดในโฟลเดอร์ "ส่ง":

🖂 🔻 in: sent

ค้นหาคำในอีเมลโดยพิมพ์คำที่ต้องการหาในเขตช่อง "ค้นหา" ตัวอย่างเช่น หาอีเมล รวมถึง ``เอกสารภาพรวม'':

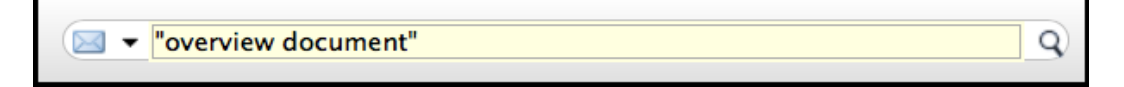

จะเห็นผลการค้นหาเป็นอีเมลทั้งหมดที่มีคำว่า "เอกสารภาพรวม" ใน:

- เนื้อหา
- บรรทัดชื่อเรื่อง
- สิ่งที่แนบมา
- เป็นด้น

ใช้เครื่องหมายคำพูดหาคำต่อเนื่องหลายคำ ถ้าไม่มีเครื่องหมายคำพูด ผลการคันหา จะแสดงอีเมลทั้งหมดโดย "ภาพรวม″ และอีเมลทั้งหมดที่มี ``เอกสาร″

#### การค้นหาแบบซับซ้อน

คุณสามารถคันหาแบบซับซ้อนได้โดยใช้ เมนู "คันหา"

คลิกแว่นขยายในเขตช่องคันหา เพื่อเปิด แท็บ "ค้นหา"

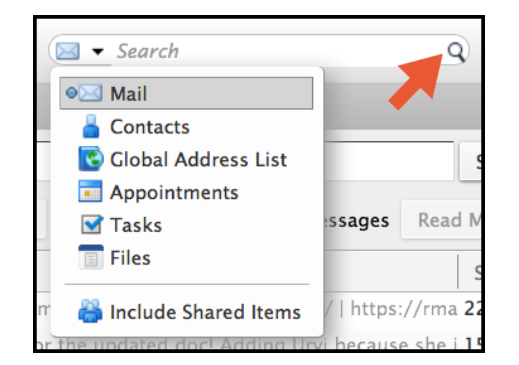

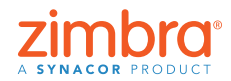

Q)

Q)

คุณใช้เวลาเท่าไหร่ใน การเจาะจงคันหาอึเมล การคันหาใน Zimbra ทำได้ง่ายและรวดเร็ว คันหาในบัญชี Zimbra รวมถึงสิ่งที่แนบมาได้ ภายในวินาที

<u>กลับไปที่สารบัญ</u>

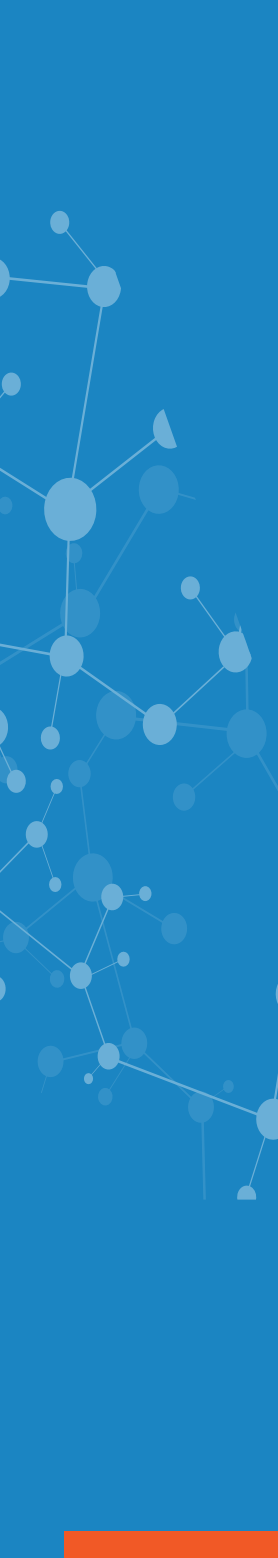

แท็บ "ค้นหา" มีเมนและตัวเลือก หลายรายการให้ใช้ค้นหาได้ ละเอียดขึ้น ตัวอย่างเช่น คณ สามารถ:

- คลิก "มีสิ่งที่แนบมา" เพื่อ ดเฉพาะอีเมลที่มีสิ่งที่แนบ
  - มา
- ระบุช่วงวันที่
- แสดงเฉพาะอีเมลที่ผู้ส่งคน ใดคนหนึ่งส่งมาหรือแสดง เฉพาะอีเมลที่ส่งหาคนใด คนหนึ่งโดยเฉพาะ
- แสดงเฉพาะอีเมลที่มีแท็ก ที่ต้องการ
- ฯลฯ

วิธีที่รวดเร็วในการค้นหาอีเมล

ขาเข้า ในอีเมล ในการนัด

ได้รับจากคนใดคนหนึ่ง:

หมาย เป็นต้น)

2. คลิก "ค้นหาอีเมล″

| 🖂 New Message                                                                                            | - Repl |
|----------------------------------------------------------------------------------------------------|--------|
|                                                                                                    |        |
| Basic Filters                                                                                            |        |
| has attachment                                                                                           |        |
| is flagged                                                                                               |        |
| 🗌 is unread                                                                                              |        |
| Advanced Filters                                                                                         |        |
| Received from                                                                                            |        |
| Sent to 🗸 🗸                                                                                              |        |
| Data cont                                                                                                |        |
| Date sent                                                                                                |        |
| Attachments                                                                                              |        |
| Size 👻                                                                                                   |        |
| Status 👻                                                                                                 |        |
| Tag 🔻                                                                                                    | 1      |
| Folder 🔻                                                                                                 | -      |
| Conditionals                                                                                             |        |
| Click to add before the selected bubble, or at th<br>end. Note: AND is implied between adjacent<br>terms | e      |

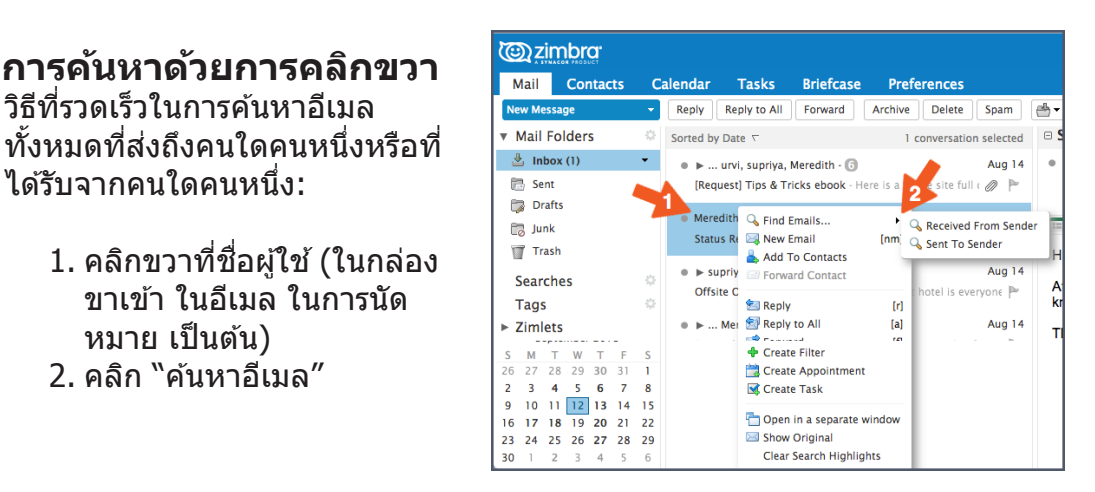

| <u>©zi</u>              | mbra.              |                 |                                 |                                   |                         |            |              |
|-------------------------|--------------------|-----------------|---------------------------------|-----------------------------------|-------------------------|------------|--------------|
| Mail                    | Contacts           | Calendar        | Tasks                           | Briefcase                         | Preferences             | 🖈 Search 🗵 |              |
| F<br>New Mes            | Found 5 results fo | r: from: meredi | th ×<br>Reply to All            | Forward                           | Archive Derete          | Spam 📥 🔻 🔌 | <i>(</i> / - |
| Basic Filt              | ers                | Sorted by       | Date ∇                          |                                   | 5 conv                  | ersations  |              |
| □ has att<br>□ is flagg | achment<br>ged     | ● ►<br>[Requ    | urvi, supriya,<br>est] Tips & T | Meredith - 🜀<br>ricks ebook - Hei | re is a whole site full | Aug 14     |              |

นี่เป็นคุณลักษณะเด่น <u>ประการหนึ่งของการ</u> ด้นหาใน Zimbra ... และผลการค้นหาก็ไม่ หายไปไหน! ผลการ ้ค้นหาจะอยู่ในอีกแท็บ แยกต่างหาก จึงดูได้ บ่อยเท่าที่ต้องการ

### บันทึกการด้นหา

ไหน!

ปักหมุดแท็บค้นหา

ปักหมดแท็บค้นหาเพื่อให้สลับไป มาระหว่างผลการค้นหากับอีเมล ได้ ผลการค้นหาจะไม่หายไป

้บันทึกการค้นหาที่ทำบ่อย หากต้องการบันทึกการค้นหา ให้คลิกปุ่ม "บันทึก″

| C zimbra              |                                                       | 🖂 🕶 Search Q Mark Nichols 🗸 |
|-----------------------|-------------------------------------------------------|-----------------------------|
| Mail Contacts         | Calendar Tasks Briefcase Drive Preferences 🔫 Search 🛛 | <u>ں</u>                    |
| Found no results for: | Is:unread ×                                           | Search Save                 |
| New Message           | Reply Reply to All Forward Archive Delete Spam        | Read More View -            |
| Basic Filters         | Sorted by Date $\nabla$                               |                             |

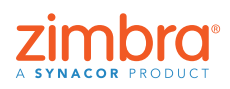

### กลับไปที่สารบัญ

การค้นหาที่บันทึกไว้จะอยู่ในหน้าต่างภาพรวม คลิกการค้นหาได้ทุกเมื่อที่ต้องการ

้อยากรู้อะไรเพิ่มเติมเกี่ยวกับการค้นหาใน Zimbra

โพสต์ในบล็อกของ Zimbra:

- ค้นหาด้วยคำสำคัญ
- คันหาโดยใช้เมนูคันหา
- สร้างการค้นหา
- <u>ใช้การค้นหาแบบปกติ</u>
- <u>บันทึกการค้นหา</u>

#### สอนวิธีใช้ Zimbra:

• <u>การค้นหาใน Zimbra</u>

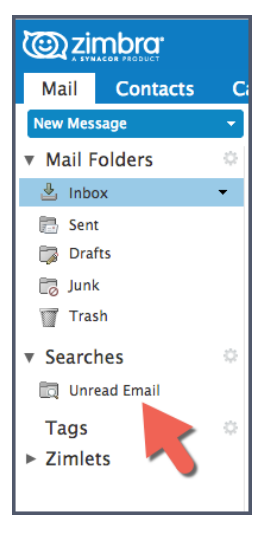

### 2 การ Import ແລະ Export ຈາก Zimbra

้คุณสามารถย้ายเนื้อหาเข้าและออกจากบัญชี Zimbra ได้โดยใช้คุณลักษณะ Import และ Export

สิ่งที่ Import และ Export ได้:

- โฟลเดอร์จดหมาย (อยู่ในรูปแบบ tar-gzipped .tgz)
- ปฏิทิน (อยุ่ในรูปแบบ iCalendar .ics)
- รายชื่อผู้ติดต่อ (อยู่ในรูปแบบ .csv)

วิธี Import หรือ Export:

- 1. คลิกแท็บ Preferences
- 2. คลิก "Import/Export"

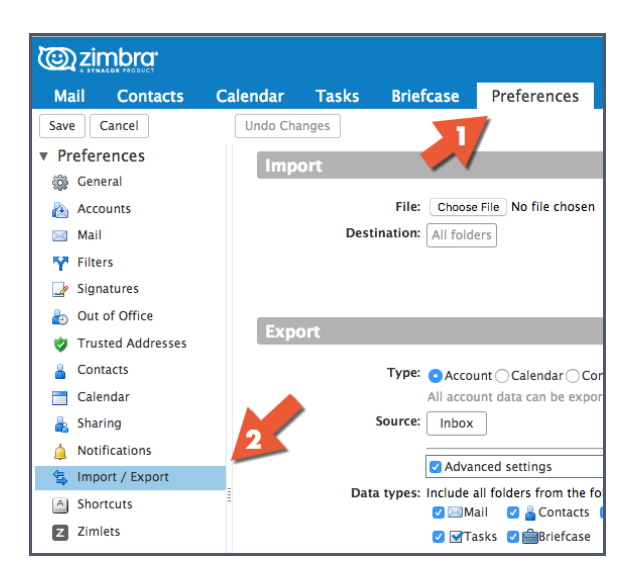

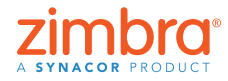

เพิ่มไฟล์ (เช่น ราย ชื่อผู้ดิดด่อในสมุด รายชื่อ) จากบัญชีอื่น (เช่น Google) ไปยัง Zimbra ได้ง่ายๆ โดย ใช้การนำเข้า ถ้าอยาก ย้ายรายชื่อผู้ติดต่อใน Zimbra ไปยังบัญชีอื่น ก็ส่งออกสมุดรายชื่อ จาก Zimbra ได้ง่ายๆ เช่นเดียวกัน

<u>กลับไปที่สารบัญ</u>

หากต้องการ Import ให้เลือกไฟล์ แล้วคลิก Import Zimbra จะระบุประเภทไฟล์ที่ ้กำลังนำเข้าโดยอ่ัตโนมัติ และจะแสดงตัวเลือกที่เหมาะสมในการนำเข้า

| C zimbra <sup>.</sup> | 🖾 💌 Search                                                                                                    | Q test1@talk-tImbra.com ~ |
|-----------------------|----------------------------------------------------------------------------------------------------|---------------------------|
| Mail Contacts         | Calendar Tasks Briefcase Preferences                                                                          | ບ                         |
| Save Cancel           | Undo Changes                                                                                                  |                           |
| ▼ Preferences         | Import                                                                                                    |                           |
| 👸 General             |                                                                                                    |                           |
| Accounts              | File: Choose File No file chosen                                                                              |                           |
| 🖂 Mail                | Destination: All folders                                                                                      | 2                         |
| Y Filters             |                                                                                                    | Import                    |
| 🌛 Signatures          |                                                                                                    |                           |
| aut of Office         | Evenant                                                                                                    |                           |
| 😻 Trusted Addresses   | Export                                                                                                    |                           |
| Contacts              | Type: O Account Calendar Contacts                                                                             |                           |
| 🛅 Calendar            | All account data can be exported to a "Tar-GZIpped" (.tgz) format which can be imported back into the system. |                           |
| 🛓 Sharing             | Source: Inbox                                                                                                 |                           |
| 🛕 Notifications       | Advanced settings                                                                                             |                           |
| 😫 Import / Export     | Data types: Include all folders from the following applications:                                              |                           |
| A Shortcuts           | 🖉 🖂 Mail 🛛 🖉 🔓 Contacts 🖉 🔚 Calendar                                                                          |                           |
| Z Zimlets             | 🛛 🖓 Tasks 🔮 🚔 Briefcase                                                                                       |                           |
|                       | Date: Start On:                                                                                               |                           |
|                       | Search filter: e.g. has:attachment                                                                            |                           |
|                       | Other: Only export content files, exclude meta data                                                           |                           |
|                       |                                                                                                    | Export                    |

- วิธี Export:
  - 1. เลือกประเภทรายการ: บัญชี (โฟลเดอร์จดหมาย) ปฏิทิน หรือรายชื่อผู้ติดต่อ

  - 2. เลือกรายการจากเมนู "ตัน้ทาง<sup>°</sup>
     3. คลิก "การตั้งค่าขั้นสูง" เพื่อระบุ:
    - ประเภทข้อมูลในไฟล์ที่จะส่งออก
    - ช่วงวันที่ที่จะส่งออก
    - ตัวกรองที่จะใช้ (ถ้ามี)
- 4. คลิก Export

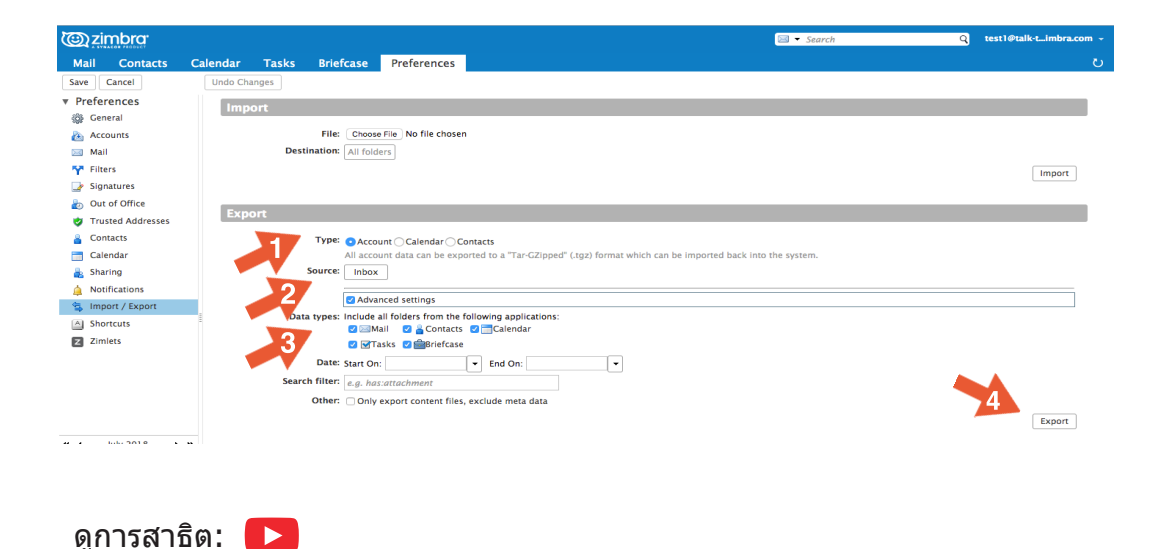

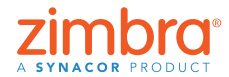

## 3 วิธีเปลี่ยน Preferences ใน Zimbra

ใน Zimbra คุณสามารถเปลี่ยน Preferences ได้หลายอย่างเพื่อให้เข้ากับสไตล์การ ทำงานและความต้องการของคุณ มาดูการกำหนดลักษณะเด่นๆ กันและหากต้องการ ข้อมูลเพิ่มเติม โปรดดูการสาธิต: **ID** 

วิธีเปลี่ยน Preferences:

- 1. คลิกแท็บ Preferences การกำหนดลักษณะของคุณจะอยู่ในหน้าต่างภาพรวม
- 2. คลิก General ซึ่งในหน้า General คุณสามารถเปลี่ยนสิ่งต่อไปนี้ได้:
  - ลักษณะ เช่น ชุดรูปแบบ (สีอินเทอร์เฟซ Zimbra ของคุณ) แบบอักษร เป็นตัน
  - โซนเวลาและภาษาที่แสดง
  - โฟลเดอร์ "ค้นหา″ ที่อยู่ในการค้นหา

| 🕲 zimbra                         |                      |                                         | 🖂 🔻 Search 🔍         | test1@talk-timbra.com 👻 |
|----------------------------------|----------------------|-----------------------------------------|----------------------|-------------------------|
| Mail Contact                     | Calendar Tasks Bri   | efcase Preferences                      |                      | <u>ں</u>                |
| Save Cancel                      | Undo Changes         |                                         |                      |                         |
| <ul> <li>Preferences</li> </ul>  | Sign in              |                                         |                      |                         |
| 🚳 General                        |                      |                                         |                      |                         |
| Accounts                         | Password             | Change Password                         |                      |                         |
| 🖂 Mail                           | Default Client       | <ul> <li>Advanced (Ajax)</li> </ul>     |                      |                         |
| Y Filters                        |                      | Standard (HTML)                         |                      |                         |
| 🌛 Signatures                     |                      |                                         |                      |                         |
| b Out of Office                  | Appearance           |                                         |                      |                         |
| 🤣 Trusted Addresse               | 5 Thuma              | . Utermannen                            |                      |                         |
| Contacts                         | Theme                | Harmony +                               |                      |                         |
| Calendar                         | Font                 | Standard •                              |                      |                         |
| 🛓 Sharing                        | Display Font Size    | Normal 👻                                |                      |                         |
| Notifications                    | Print Font Size      | 12pt •                                  |                      |                         |
| S Import / Export                | 1                    |                                         |                      |                         |
| A Shortcuts                      | Time Zone and La     | nguage                                  |                      |                         |
| Zimlets                          | Time Zone            | CMT/UTC Coordinated Universal Time      |                      |                         |
|                                  |                      | Control of Control Control              |                      |                         |
|                                  |                      | English (United States) V               |                      |                         |
|                                  | Compose Direction    | Left to Right                           | s in compose toolbar |                         |
|                                  |                      |                                         |                      |                         |
| # 1 July 2018                    | Search               |                                         |                      |                         |
| SMTWT                            | s Search Folders     | Include Spam Folder in Searches         |                      |                         |
| 1 2 3 4 5                        |                      | Include Trash Folder in Searches        |                      |                         |
| 15 16 17 18 19 2                 | 0 21                 | Include Shared Items in Searches        |                      |                         |
| 22 23 24 25 26 2<br>29 30 31 1 2 | 7 28 Search Language | Show advanced search language in search | ch toolbar           |                         |

ในหน้า Mail จะมีตัวเลือกวิธีที่ Zimbra แสดงข้อความและวิธีตอบข้อความที่ได้รับ เช่น

- ระบุการดำเนินการที่จะให้เกิดเวลาได้รับข้อความ (ทำให้ชื่อเบราว์เซอร์กะพริบ แสดงการแจ้งเตือนแบบป็อปอัพฯลฯ)
- ส่งต่อข้อความไปยังที่อยู่อื่น (มีประโยชน์ถ้ามีผู้อื่นจัดการคำเชิญในปฏิทินของ คุณและ/หรือกล่องขาเข้า)
- สั่งข้อความแจ้งไปยังที่อยู่อื่น (มีประโยชน์ถ้าไม่ได้ตรวจสอบกล่องขาเข้า Zimbra บ่อยนัก)

| C zimbra                                                                                                    |                                                                                                    |                                                                                                    |                        |                                                                                                    |        | • Search Q | Mark Nichols 👻 |
|----------------------------------------------------------------------------------------------------|----------------------------------------------------------------------------------------------------|----------------------------------------------------------------------------------------------------|------------------------|----------------------------------------------------------------------------------------------------|--------|------------|----------------|
| Mail Contacts                                                                                                    | Calendar Tasks                                                                                                   | Briefcase                                                                                                    | Drive                  | Preferences                                                                                                    |        |            | U.             |
| Mail         Contacts           Saw         Cancel           Saw         Cancel           @         Preferences           @         Accounts           @         Accounts           @         Accounts           @         Mail           M         Titres           @         Out of Office           @         Contacts           @         Contacts           @         Contacts           @         Sharing           @         Notifications           @         Shoring           @         Shoring | Calendar Tasks<br>Unde Charges<br>Receiving Mess<br>Message Au<br>Arrival Notifica<br>Netification Fo<br>Read Re | Briefcase stages rrival: Forward u Entee Send a nu Entee Store Construction Displa ceipt: When I re Ne Ne Ne Ne Ne Ne Ne Ne Ne Ne Ne Ne Ne | Drive                  | Preferences Preferences Provide the stage to the stage to | ]<br>] |            | U              |
| Zimlets                                                                                                    |                                                                                                    | ⊖ Alı<br>⊙ As                                                                                                    | vays send a ri<br>k me | read receipt                                                                                                    |        |            |                |

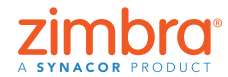

กลับไปที่สารบัญ

เคยรู้สึกอยากปรับแต่ง อีเมลหรือปฏิทินของ ดัวเองไหม คุณอาจ อยากทำสิ่งต่อไปนี้

- อ่านอีเมลใต้กล่อง ขาเข้า แทนที่จะ อ่านจากด้านขวา
- แสดงปฏิทินเป็น มุมมองเดือน แทนที่จะเป็นมุม มองแบบสัปดาห์ ของการทำงาน
- เปลี่ยนภาษาที่ แสดงหรือเปลี่ยน โซนเวลา

การกำหนดลักษณะการตั้งค่าอื่น ๆ ได้แก่

- บัญชี: เชื่อมโยงบัญชีอีเมลอื่นกับ Zimbra เพื่อให้ดูอีเมลทั้งหมดได้ในกล่อง ขาเข้า Zimbra
- ตัวกรอง: ตั้งค่ากฎหรือตัวกรองสำหรับจดหมาย
- ไม่อยู่ที่สำนักงาน: ตั้งค่าข้อความสำหรับวันหยุดหรือเมื่อไม่อยู่ที่สำนักงาน
- ลายเซ็น: สร้างลายเซ็นได้มากมายตามต้องการ
- ปฏิทิน: กำหนดการตั้งค่าปฏิทิน เช่น มุมมอง เวลาทำการ เป็นต้น
- การใช้ร่วมกัน: สร้างและจัดการรายการ Zimbra ที่ใช้ร่วมกัน
- ทางลัด: ดูหรือพิมพ์ทางลัดคีย์บอร์ดที่ใช้ได้ใน Zimbra

ดูการสาธิต: 📘

## 🕘 วิธีเปลี่ยนชุดรูปแบบ Zimbra

วิธีเปลี่ยนชุดรูปแบบ:

- 1. คลิกแท็บ Preferences
- 2. คลิก General
- 3. เลือกตัวเลือกจากเมนู Theme
- 4. คลิก Save

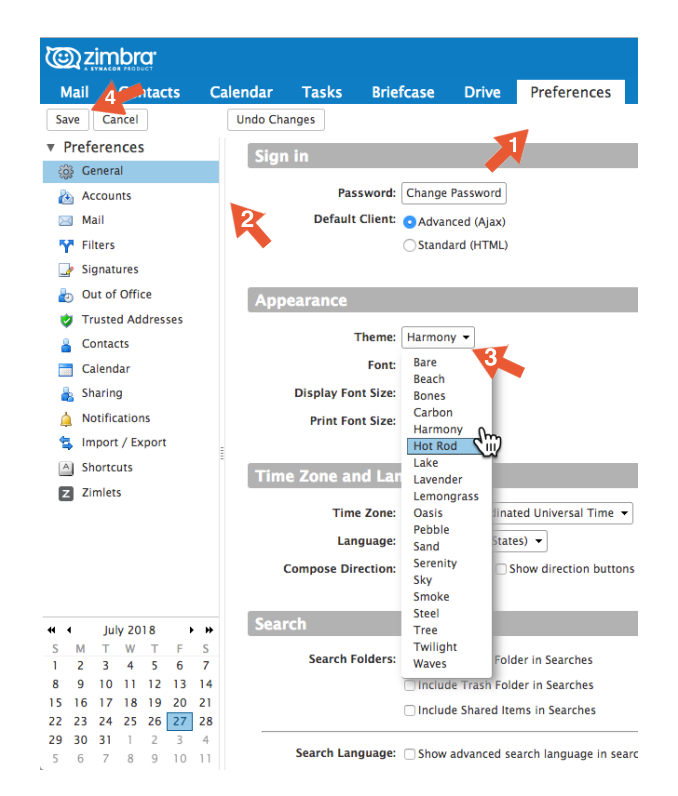

หมายเหตุ: ถ้าไม่มีเมนู Theme หรือตัวเลือก Theme ไม่ปรากฏที่นี่ แสดงว่าองค์กร ของคุณอาจไม่ได้เปิดใช้งานไว้ โปรดติดต่อผู้ดูแลระบบหรือผู้ให้บริการอีเมลของคุณ เพื่อขอข้อมูลเพิ่มเติม

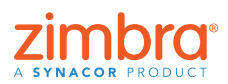

กลับไปที่สารบัญ

การปรับแต่งที่ดีมาก ที่ทำได้ใน Zimbra ก็ คือชุดรูปแบบ Zimbra เว็บไคลเอ็นต์อาจ แสดงสีและโลโก้ของ บริษัทหรือผู้ให้บริการ อีเมล คุณสามารถ เปลี่ยนสีได้โดยเปลี่ยน ``ชุดรูปแบบ″ Zimbra ในการกำหนดลักษณะ

#### ระบบจะขอให้คุณโหลด Zimbra อีกครั้ง

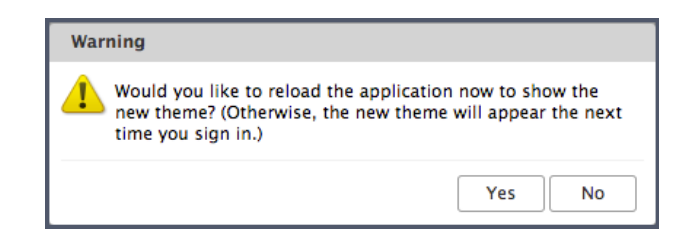

#### ชุดรูปแบบใหม่จะปรากฏ

| <u>ک</u> | imbra <sup>.</sup> |      |          |          |            |             |             |      |                   | 🖂 👻 Search | Q Mark Nichols 👻   |
|----------|--------------------|------|----------|----------|------------|-------------|-------------|------|-------------------|------------|--------------------|
| Mail     | Contacts           | Cale | endar    | Tasks    | Briefcase  | Drive       | Preferences |      |                   |            | ŭ                  |
| 🖂 New    | Message            | -    | Reply    | Reply to | All Forwar | d Archiv    | e Delete    | Spam | 📥 🔻 🥒 👻 Actions 👻 |            | Read More 🔍 View 🔻 |
| ▼ Mail F | olders             |      | Sorted b | y Date 🔻 |            |             |             |      |                   |            |                    |
| 🛓 Inb    | ox                 |      |          |          |            |             |             |      |                   |            |                    |
| 🛅 Ser    | nt                 |      |          |          |            |             |             |      |                   |            |                    |
| 🗊 Dra    | afts               |      |          |          | No res     | ults found  |             |      |                   |            |                    |
| 🐻 Jun    | ik                 |      |          |          | Notes      | ants round. |             |      |                   |            |                    |
| 🕎 Tra    | ish                |      |          |          |            |             |             |      |                   |            |                    |

### 6 การตั้งค่าตัวเตือนอีเมลและ SMS (ข้อความ) ของ Zimbra

เวลาสร้างนัดหมายใน Zimbra จะกำหนดตัวเตือนป็อปอัพได้ หน้าต่างป็อปอัพใน เบราว์เซอร์จะมีลักษณะแบบนี้

เคยลืมนัดและอยากให้ มีดัวเดือนในอีเมลหรือ โทรศัพท์หรือไม่ กับ Zimbra คุณทำได้

| Appointment Reminder(s)                                                      |                |
|------------------------------------------------------------------------------|----------------|
| Staff Meeting<br>Aug 8, 2018 from 2:15 PM to 2:45 PM<br>Location: Break Room | In 10 minutes. |
| Snooze for: 5 minutes before                                                 | Snooze Dismiss |

้คุณสามารถตั้งค่าตัวเตือนอีเมลและ/หรือ SMS (ข้อความ) ได้ในการกำหนดลักษณะ Zimbra

วิธีตั้งค่าตัวเตือนอีเมลและ/หรือข้อความ:

- 1. คลิกแท็บ Preferences
- 2. คลิก Notification
- กรอกข้อมูลในช่องเขตข้อมูล
   บันทึกการเปลี่ยนแปลง

| 0          | zimbra:                    |          |              |            |                              |                              | 🖂 🔻 Search             | Q | gayle - |
|------------|----------------------------|----------|--------------|------------|------------------------------|------------------------------|------------------------|---|---------|
| Mai        | l Contacts                 | Calendar | Tasks        | Briefc     | ase Preferences              |                              |                        |   | U       |
| Save       | Cancel                     | Undo Cl  | nanges       |            |                              |                              |                        |   |         |
| ▼ Pre      | <b>ferences</b><br>General | Not      | tifications  | By Ema     | ail                          | •                            |                        |   |         |
| à /        | Accounts                   | 3        |              | Notify: g  | gayle.billat@synacor.com     |                              |                        |   |         |
|            | Mail 🗸                     |          |              |            |                              |                              |                        |   |         |
| Y F        | Filters                    | Not      | tifications  | By SMS     | 5                            |                              |                        |   |         |
| 🛃 🛃        | Signatures                 |          |              |            |                              |                              |                        |   |         |
| 占 (        | Dut of Office              |          |              | Kegion:    | United States 👻              |                              |                        |   |         |
| 0 1        | Frusted Addresses          | •        | 0            | Carrier:   | AT&T Wireless 🔻              |                              |                        |   |         |
| 🔒 🤇        | Contacts                   |          | Phone N      | umber: (   | 555) 555-1234                |                              | Send Verification Code |   |         |
|            | Calendar                   |          |              | V          | erification code will be sen | t to 5555551234@txt.att.net. |                        |   |         |
| 🔒 s        | Sharing 2                  |          | Verification | n Code: t  | 7sfg57                       |                              | Validate Code          |   |         |
| <u> </u> 1 | Notifications              |          |              | Status: Co | onfirmed (6504213872@v       | text.com)                    | Remove Device          |   |         |
|            | Connected Devices & A      | Apr      |              |            |                              |                              |                        |   |         |

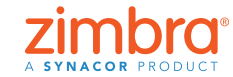

<u>กลับไปที่สารบัญ</u>

หมายเหตุ: ถ้าไม่มีตัวเลือกการแจ้งให้ทราบ แสดงว่าองค์กรของคุณอาจไม่เปิดใช้ คุณลักษณะนี้ของ Zimbra โปรดติดต่อผู้ดูแลระบบหรือผู้ให้บริการอีเมลของคุณเพื่อ ขอข้อมูลเพิ่มเดิม

| (@) zin    | nbra.           |                  |         |                             |             |                 | <b>•</b> • | Search               | ٩            | gayle - |
|------------|-----------------|------------------|---------|-----------------------------|-------------|-----------------|------------|----------------------|--------------|---------|
| Mail       | Contacts        | Calendar         | Tasks   | Briefcase                   | Preferences | Staff Meeting 🖾 |            |                      |              | U       |
| Send !     | Save Close      | 🖉 🖶 💑            | Options | ▼ WebEx ▼                   |             |                 |            |                      |              |         |
| Subject    | Staff Meeting   |                  |         |                             |             |                 |            |                      |              |         |
| Attendees: | Meredith × (    | ırvi × supriya × |         |                             |             |                 |            |                      | Show Optio   | nal     |
|            | Suggest a time  |                  |         |                             |             |                 |            |                      |              |         |
| Location:  | Break Room      |                  |         |                             |             |                 |            |                      | Show Equip   | ment    |
|            | Suggest a locat | ion              |         |                             |             |                 |            |                      |              |         |
| Start      | 9/12/2018       | ▼ 3:30 PM        | •       | All day                     |             |                 | Repeat:    | Every Week           |              |         |
| End        | 9/12/2018       | ▼ 4:30 PM        | •       |                             |             |                 | Reminder:  | 10 minutes before    | Configure    |         |
| Display    | : Busy          | 👻 🛅 Calenda      | ır      | <ul> <li>Private</li> </ul> |             |                 | <b>_</b>   | 🗌 Email (gayle.billa | t@synacor.co | n)      |
|            |                 |                  |         |                             |             |                 |            | SMS (650421387       | 2@vtext.com) |         |

เวลาสร้างนัดหมายหรืองานในปฏิทิน คุณจะเห็นตัวเลือกใหม่ในส่วน Reminder ตามนี้

- คลิกกล่องอีเมลเพื่อส่งตัวเดือนไปยังที่อยู่อีเมล
- คลิกกล่อง SMS เพื่อส่งตัวเดือนข้อความไปยังโทรศัพท์

ดูการสาธิต: 下

### 6 การเปิดใช้การตรวจสอบการสะกดคำของ Zimbra

้วิธีตั้งค่าการตรวจสอบการสะกดคำที่บังคับ:

- 1. คลิกแท็บ Preferences
  - 2. คลิก Mail
- 3. เลื่อนลงไปที่ส่วน Composing Messages แล้วเลือก Mandatory spellcheck before sending a message ดังแสดงในรูปด้านล่าง
- 4. คลิก Save

| @zimbra:                |                   |                         |                      |                                      | 🖂 🔻 Search | ٩ | Mark Nichols 👻 |
|-------------------------|-------------------|-------------------------|----------------------|--------------------------------------|------------|---|----------------|
| Mail 4 intacts          | Calendar Tasks Br | iefcase Drive           | Preferences          |                                      |            |   | U              |
| Save Cancel             | Undo Changes      | -                       |                      |                                      |            |   |                |
| Preferences     General | Composing Mess    | ages                    |                      |                                      |            |   |                |
| la Accounts             | Compos            | e: 💁 As HTML Font: 💽    | ians Serif 👻 Size:   | 12pt - Color: A                      |            |   |                |
| 🖂 Mail                  |                   | As Text                 |                      |                                      |            |   |                |
| Y Filters               | Setting           | S: 🛛 Automatically say  | drafts of message    | while you are composing              |            |   |                |
| 🌛 Signatures            |                   | Reply/Forward usi       | ng format of the or  | ainal marcada                        |            |   |                |
| b Out of Office         | · ·               | C AL                    | ing format of the of | ginai message                        |            |   |                |
| 🤣 Trusted Addresses     |                   | Always compose i        | n new window         |                                      |            |   |                |
| Contacts                |                   | Save a copy to Ser      | it folder            |                                      |            |   |                |
| Calendar                |                   | Always request re       | ad receipt           |                                      |            |   |                |
| 🛔 Sharing               |                   | Mandatory spellch       | eck before sending   | a message.                           |            |   |                |
| A Notifications         |                   | 🛛 🗹 Use keyboard sho    | rtcut Ctrl+Enter to  | send message                         |            |   |                |
| S Import / Export       |                   | Pressing the Tab I      | ey enters a tab in t | ne editor (rather than moving focus) |            |   |                |
| A Shortcuts             | Email Repl        | v: Include original mes | sage 👻 🗆 Use pref    | ix 🗹 Include headers                 |            |   | _              |
| Z Zimlets               | Email Rep         | include original file   |                      |                                      |            |   |                |

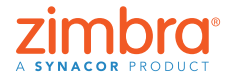

<u>กลับไปที่สารบัญ</u>

เคยส่งอีเมลที่สะกดผิด อย่างน่าอายไหม ใน Zimbra คุณเปิดใช้การ ดรวจสอบการสะกดที่ บังคับเพื่อตรวจสอบการ สะกดในอีเมลทุกฉบับ ก่อนส่งได้โดยอัตโนมัติ

### 7 การเรียงอีเมล

ถ้าหน้าต่างอ่านข้อความอย่ทางขวา

- 1. เปิดเมนู View
- 2. เปิดเมนู Sort by
- 3. เลือกประเภทที่จะใช้เรียงลำดับ

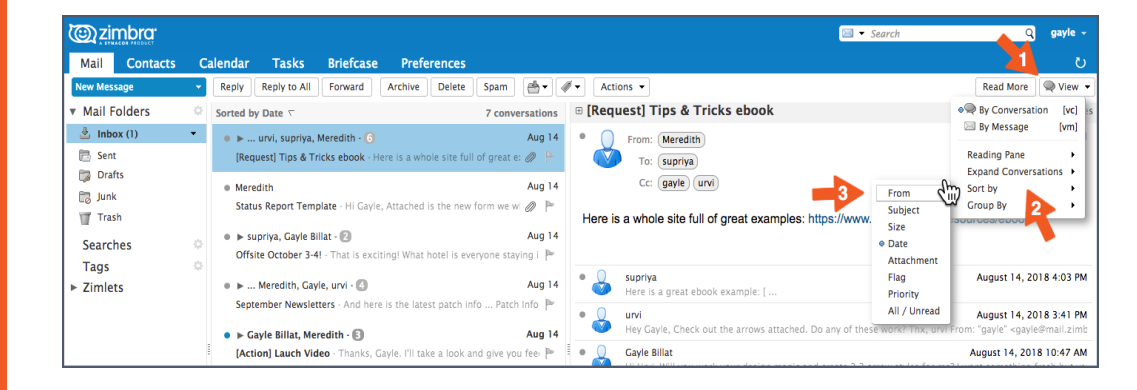

ถ้าหน้าต่างอ่านข้อความอยู่ด้านล่าง ให้คลิกส่วนหัวของคอลัมน์ใดก็ได้เพื่อเรียง ้ลำดับตามประเภทนั้นๆ ตัวอย่างเช่น คลิก

- ส่วนหัวของคอลัมน์ Subject เพื่อเรียงเรื่องตามตัวอักษร
- ส่วนหัวของคอลัมน์ "ตั้งค่ำสถานะ" เพื่อแสดงข้อความทั้งหมดที่ตั้งค่าสถานะ ก่อน
- ส่วนหัวของคอลัมน์ From เพื่อเรียงลำดับข้อความทั้งหมดจากผู้ส่งตามตัว อักษร คลิกอีกครั้งเพื่อเรียงลำดับตัวอักษรกลับกัน
- ส่วนหัวของคอลัมน์ Received เพื่อเรียงลำดับข้อความทั้งหมดตามวันที่ได้รับ คลิกอีกครั้งเพื่อเรียงลำดับเวลากลับกัน

| A SYMACON PRODUCT |                                                                                                    | ch .            | _         |        |
|-------------------|----------------------------------------------------------------------------------------------------|-----------------|-----------|--------|
| Mail Contacts     | Calendar Tasks Briefcase Preferences                                                                                                    |                 |           | ٥      |
| New Message       | 🔹 Reply Reply to All Forward Archive Delete Spam 🚔 🗸 🖉 🕶 Actions 👻                                                                                                    | 7 conversations | Read More | 🔍 View |
| Mail Folders      | From Subject                                                                                                    | Received        | Folder    |        |
| 🏝 Inbox (1)       | 🔹 🕨 🔹 urvi, supriya, Meredith 🧳 [Request] Tips & Tricks ebook - Here is a whole site full of great examples: https://www.(6)                                                                                                    | Aug 14          |           |        |
| 🛅 Sent            | Meredith     Ø Status Report Template - Hi Gayle, Attached is the new form we will be using tor weekly 50 KB                                                                                                    | Aug 14          | Inbox     |        |
| 🗊 Drafts          | One and the set of the set of the set o | Aug 14          |           |        |
| 🐻 Junk            | 🕨 🔹 urvi, Meredith, supriya 🖉 Product Launch Schedule - FYI I've contact the design team, and they are already work (4)                                                                                                    | Aug 14          |           |        |
| Trash Trash       | supriya, Gayle Billat     Offsite October 3-4! - That is exciting! What hotel is everyone staying in? And let's share (2)                                                                                                    | Aug 14          |           |        |
| Searches          | Gayle Billat, Meredith [Action] Lauch Video - Thanks, Gayle. I'll take a look and give you feedback ASAP. m- Fi (3)                                                                                                    | Aug 14          |           |        |
| Tags<br>Zimlets   | Lauch Checklist - Hi - here is a link to the launch checklist: [https://www.zimbra.com/n 3 K8                                                                                                    | Aug 14          | Inbox     |        |
|                   |                                                                                                    |                 |           |        |

กลับไปที่สารบัญ

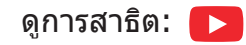

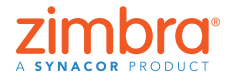

เวลาเปิด Zimbra ขึ้น มา อีเมลจะเรียงลำดับ ตามวันเวลาที่ได้รับ ้เคยอยากเปลี่ยนการ เรียงลำดับไหม คณ อาจอยากเรียงอีเมล:

- ตามผัส่ง
- ให้ข้อความที่มีการ ตั้งค่าสถานะอย่ ด้านบนสุด
- ลำดับเหตุการณ์
- ตามขนาด

### 8 การสร้างนัดหมายด้วยปฏิทินขนาดย่อ

หมายเหตุ: ถ้าไม่เห็นปฏิทินขนาดย่อ แสดงว่าองค์กรของคุณอาจไม่เปิดใช้งานปฏิทิน ขนาดย่อหรือการกำหนดลักษณะอาจปิดอยู่ใน การกำหนดลักษณะ > ปฏิทิน > แสดง ปฏิทินขนาดย่อเสมอ โปรดตรวจสอบ "การกำหนดลักษณะ" และติดต่อผู้ดูแลระบบหรือ ผู้ให้บริการอีเมลของคุณหากจำเป็น เพื่อขอข้อมูลเพิ่มเติม

| C zimbra                        |                                |                                    |                    | ⊠ ▼ Search Q | Mark Nichols 👻 |
|---------------------------------|--------------------------------|------------------------------------|--------------------|--------------|----------------|
| Mail Contacts                   | Calendar Tasks Briefcase       | Drive Preferences                  |                    |              | U              |
| Save Cancel                     | Undo Changes                   |                                    |                    |              |                |
| <ul> <li>Preferences</li> </ul> | General                        |                                    |                    |              |                |
| 🎲 General                       | Concrui                        |                                    |                    |              |                |
| 🚵 Accounts                      | Default View                   | : Work Week View 🔻                 |                    |              |                |
| 🖂 Mail                          | Start week or                  | : Sunday 🔻                         |                    |              |                |
| 🌱 Filters                       | Default appointment visibility | : Public 🔻                         |                    |              |                |
| 🃝 Signatures                    |                                | Always show the mini-calendar ┥    |                    |              |                |
| b Out of Office                 |                                | Show Calendars with week number    | 's                 |              |                |
| 🤣 Trusted Addresses             |                                | Automatically add received appoint | tments to calendar |              |                |
| Contacts                        |                                | Show declined meetings             |                    |              |                |
| Calendar                        |                                |                                    |                    |              |                |
| 🛓 Sharing                       | Invitation Response            | : 🗹 Delete invite on reply         |                    |              |                |
| A 10 100 10                     |                                |                                    |                    |              |                |

การใช้ปฏิทินขนาดย่อของ Zimbra เป็นทางลัดในการสร้างประชุมมี 2 วิธี

- จากอีเมล: เป็นทางลัดที่ยอดเยี่ยมเพราะจะเปิดแท็บนัดหมายที่รวมทุกคนใน รายการถึง/จาก/สำเนาของอีเมล เนื้อหาของอีเมล และสิ่งที่แนบมาจากอีเมล โดยอัตโนมัติ ดูการสาธิต:
- จากแท็บใดก็ได้ใน Zimbra คลิกขวาที่วันที่ในปฏิทินขนาดย่อ แล้วเลือก "การ นัดหมายใหม่" ดังแสดงด้านล่าง คุณไม่ต้องเข้าไปที่แท็บปฏิทิน Zimbra เพื่อ สร้างการนัดหมายใหม่

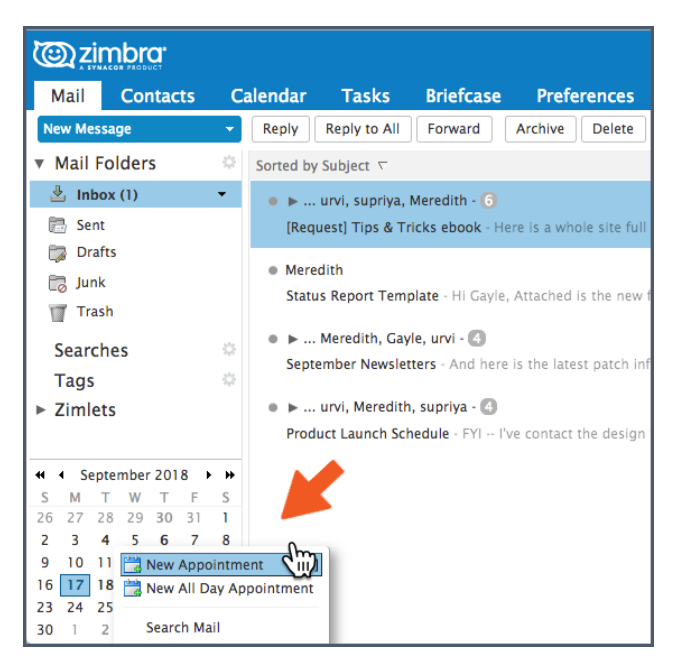

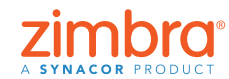

<u>กลับไปที่สารบัญ</u>

คุณใช้ปฏิทินขนาดย่อ ของ Zimbra หรือเปล่า ปฏิทินนี้ช่วยประหยัด เวลาได้มากเวลาสร้าง การนัดหมาย!

## การสร้างกลุ่มอีเมลแจกจ่ายหรือกลุ่มผู้ติดต่อ

คุณสามารถสร้างกลุ่มผู้ติดต่อได้มากเท่าที่ต้องการ คุณอาจมีกลุ่มผู้ติดต่อสำหรับ ทีมที่ทำงานร่วมกัน แผนกที่ใหญ่ขึ้น เพื่อนฝูง ครอบครัว เป็นตัน เวลาพิมพ์ที่อยู่ใน Zimbra กลุ่มผู้ติดต่อก็จะเติมให้สมบูรณ์อัตโนมัติโดยเพิ่มที่อยู่ทั้งหมดในกลุ่มโดย อัตโนมัติ

วิธีสร้างกลุ่มผู้ติดต่อ

1. เปิดเมนู New ในแท็บใดก็ได้ แล้วเลือก Contact Group

| @zir                  | nbra:                   |              |                   |            |                                    |                     |
|-----------------------|-------------------------|--------------|-------------------|------------|------------------------------------|---------------------|
| Mail                  | Contacts                | Calenda      | - Tasks           | Briefcase  | Drive                              | Preferences         |
| New Cont              | act                     | - Edit       | Delete            | <b>}</b> ▼ | Action                             | ns 👻                |
| ۱ 🖂 Messa<br>کے Conta | age [nm]<br>ict [nc]    | <u>ې</u>     | A                 | I 123 A    | B C                                | D E F G H           |
| Conta 🔁               | intment [na]            | acc          | ounting           |            | $\bigcirc$                         | accounting          |
| Task                  | [nk]                    | am 📩 am      | ason              |            | $\langle \bigtriangledown \rangle$ | J                   |
| New 1                 | Spreadsheet             | Ang          | graini, Fitria    |            | Email:                             | accounting@zimbra.c |
| 📄 New F               | Presentation            | 🌣 🎳 Aug      | 3 26 - 28 System  | Adminis    |                                    |                     |
| 🗔 Folde               | r [nf]                  | 🌣 👗 Aut      | ie, Eve           |            |                                    |                     |
| 🔏 Tag                 | [nt]                    | 👗 Bar        | nes, Cinnamon     |            |                                    |                     |
| 🛃 Conta<br>试 Calen    | icts Folder<br>dar [nl] | 🍐 Bar        | nes, Tara         | - 1        |                                    |                     |
| 🔯 Task                | Folder                  | 🎳 Cer        | tified Training P | artners    |                                    |                     |
| G Briefo              | ase                     | 👗 Chy        | ala, Molly        | - 1        |                                    |                     |
|                       |                         | = <b>n n</b> | line Arriel       |            |                                    |                     |

- 2. แท็บ Contact Group จะเปิดขึ้นมา
- 3. ตั้งชื่อกลุ่ม
- คันหาผู้ติดต่อที่จะเพิ่มไว้ในกลุ่ม Zimbra จะคันหาที่อยู่ในสมุดรายชื่อส่วนกลาง แต่คุณจะเปลี่ยนไปค้นหารายชื่อผู้ติดต่อของคุณเองก็ได้
- 5. เลือกผู้ติดต่อ
- 6. คลิก Add เพื่อเพิ่มผู้ติดต่อ
- 7. คลิก Save เพื่อบันทึ้กกลุ่ม

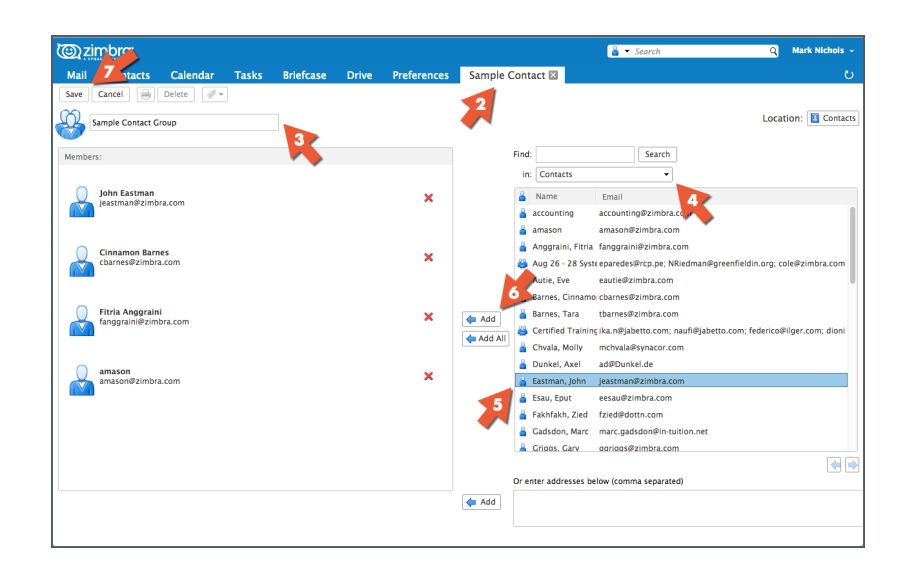

หมายเหตุ: รายชื่อในสมุดรายชื่อส่วนกลางเป็นชื่อทางเทคนิคสำหรับไดเรกทอรีของ บริษัทคุณ

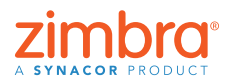

<u>กลับไปที่สารบัญ</u>

คุณลักษณะการทำให้ สมบูรณ์อัตโนมัดิมี ประโยชน์มากเวลา พิมพ์ที่อยู่อีเมลหรือ สร้างการนัดหมาย ที่ อยู่จะป็อปอัพขึ้นมา ขณะพิมพ์ แต่การมีราย ชื่อสำหรับส่งอีเมลของ ดนเองก็จะมีประโยชน์ ยิ่งขึ้น รายชื่อนี้บางทีก็ เรียกว่ารายชื่อการแจก จ่าย แต่ใน Zimbra เรา เรียกว่ากลุ่มผู้ดิดต่อ

ึกลุ่มผู้ติดต่อใหม่จะปรากฏ โปรดสังเกตว่าไอคอนสำหรับกลุ่มผู้ติดต่อเป็นไอคอนรูป ศีรษะและบ่าจำนวนหนึ่ง

เวลาป้อนที่อยู่ในอีเมลหรือการนัดหมาย ก็แค่พิมพ์ชื่อกลุ่มผู้ติดต่อ แล้วระบบจะเติม ที่อยู่จากกลุ่มให้โดยอัตโนมัติ

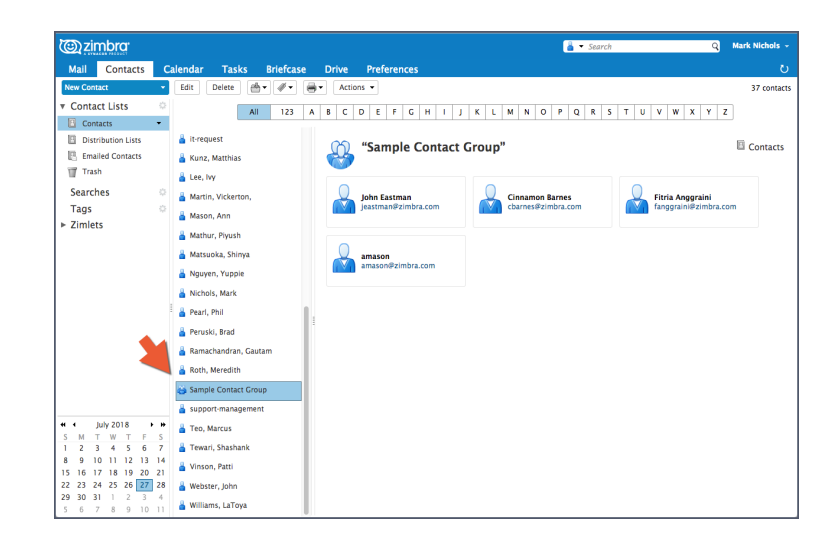

ดูการสาธิต: 下

# 🕕 การเปิดอีเมลในหน้าต่างที่แยกต่างหาก

คุณเปิดอีเมลในหน้าต่างที่แยกต่างหากได้เมื่อ:

อ่านอีเมล:

1. เปิดเมนู Action

2. เลือก Open in a separate window

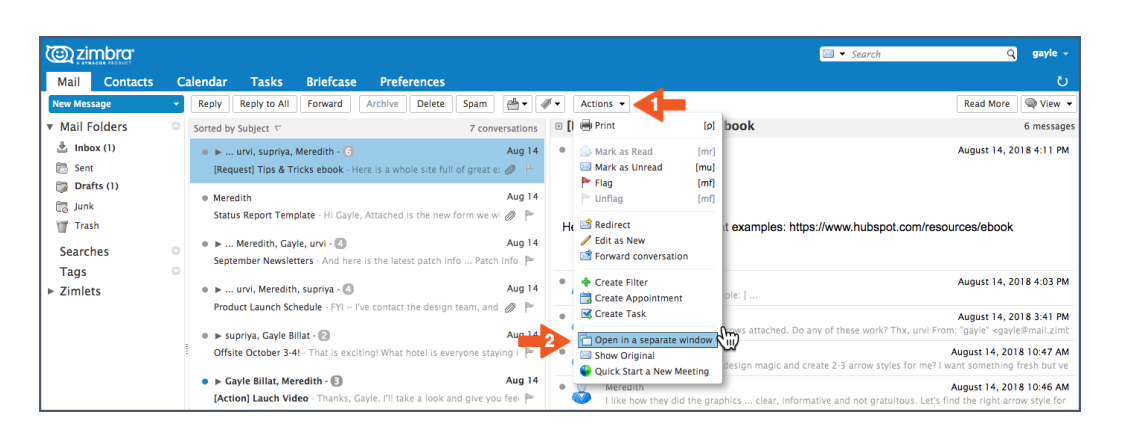

zimbra A SYNACOR PRODUCT

เคยหงุดหงิดเวลาต้อง คลิกไปมาในแท็บต่างๆ เพื่อคัดลอกจากอีเมล หนึ่งไปวางในอีเมล อื่นหรือไม่ ใน Zimbra เปิดอีเมลในหน้าด่าง แยกได้!

#### เขียนจดหมาย: คลิกไอคอนที่มุมขวาบนของแท็บเขียน

| <u>کان چارت</u> | mbra <sup>.</sup>          |                    |                |              |                         |       |            |      |   |     |          |    |          |     |   | 🖂 🔻 Se     | arch       |  | Q | ga | yle - |
|-----------------|----------------------------|--------------------|----------------|--------------|-------------------------|-------|------------|------|---|-----|----------|----|----------|-----|---|------------|------------|--|---|----|-------|
| Mail            | Contacts                   | Calendar           | Tasks          | Briefcase    | Preferences             | Artwo | ork is rea | d 🖾  |   |     |          |    |          |     |   |            |            |  |   |    | U     |
| Send -          | Cancel S                   | ave Draft 🛛 🕺      | Options •      | •            |                         |       |            |      |   |     |          |    |          |     |   |            |            |  |   |    | 6     |
| To:             | Meredith ×                 |                    |                |              |                         |       |            |      |   |     |          |    |          |     |   |            |            |  |   |    |       |
| Cc:             |                            |                    |                |              |                         |       |            |      |   |     |          |    |          |     |   |            |            |  |   |    |       |
| Subject:        | Artwork is read            | iy!                |                |              |                         |       |            |      |   |     |          |    |          |     |   |            |            |  |   |    |       |
| Attach 🕶        | Activ8_Dallas_             | TwitterCreative.jp | ig (91.6 KB) > | 9            |                         |       |            |      |   |     |          |    |          |     |   |            |            |  |   |    |       |
| Sans Serif      | - 12pt                     | - Paragraph        | - В            | I ⊻ S 3      | x <u>A</u> × <u>A</u> × |       | := · 1≡    | ~ 66 | F | ÷ : | <u>.</u> | 60 | <u>ې</u> | 2 - | - | <b>h</b> e | $\diamond$ |  |   |    |       |
| Hi Mere         | dith,                      |                    |                |              |                         |       |            |      |   |     |          |    |          |     |   |            |            |  |   |    |       |
| Here is         | the artwork fo             | r vour review.     |                |              |                         |       |            |      |   |     |          |    |          |     |   |            |            |  |   |    |       |
|                 |                            | ,                  |                |              |                         |       |            |      |   |     |          |    |          |     |   |            |            |  |   |    |       |
| Gavle           |                            |                    |                |              |                         |       |            |      |   |     |          |    |          |     |   |            |            |  |   |    |       |
|                 |                            |                    |                |              |                         |       |            |      |   |     |          |    |          |     |   |            |            |  |   |    |       |
|                 |                            |                    |                |              |                         |       |            |      |   |     |          |    |          |     |   |            |            |  |   |    |       |
| Gayle Billa     | at                         |                    |                |              |                         |       |            |      |   |     |          |    |          |     |   |            |            |  |   |    |       |
| Zimbra L        | manager<br>A Synacor Produ | ~                  |                |              |                         |       |            |      |   |     |          |    |          |     |   |            |            |  |   |    |       |
| ONE SYN         | NACOR - INTEG              | RITY - FIERCE      | RESOLVE -      | DELIVER EXCE |                         |       |            |      |   |     |          |    |          |     |   |            |            |  |   |    |       |
|                 |                            |                    |                |              |                         |       |            |      |   |     |          |    |          |     |   |            |            |  |   |    |       |

# 🕦 วิธีเปิดสตรีมกิจกรรมของ Zimbra

วิธีเปิดสตรีมกิจกรรม:

 คลิกไอคอนรูปฟันเฟืองในบริเวณโฟลเดอร์ของหน้าต่างนำทาง แล้วเลือก Activity Stream

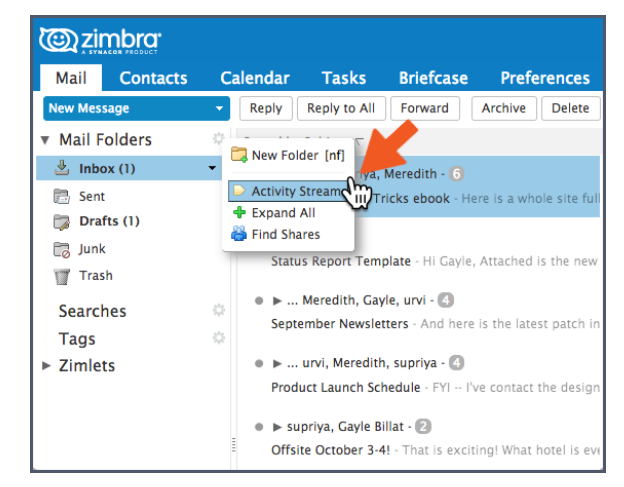

- 2. เลือก Enable moving messages into Activity Stream
- 3. เลือกประเภทข้อความที่ต้องการย้าย:
  - ข้อความที่เขตข้อมูล To ไม่มีที่อยู่ของคุณ หรือเขตข้อมูล To หรือ Cc มีที่อยู่ ของคุณ
  - ข้อความจากผู้ที่ไม่อยู่ในสมุดรายชื่อของคุณ
  - ข้อความที่ส่งถึงรายชื่อการแจกจ่ายซึ่งคุณเป็นสมาชิก

กลับไปที่สารบัญ

- ข้อความทางการตลาดจำนวนมากและข้อความจดหมายขยะ
- 4. คลิก Save

|         | Aug 14                                                                                             | Cc: (gay                                           | /le urvi               |
|---------|----------------------------------------------------------------------------------------------------|----------------------------------------------------|------------------------|
| e, Att  | Activity Stream                                                                                    |                                                    |                        |
| re is t | Rules may be set so when you receive l<br>out of your Inbox and into an Activity S<br>convenience. | ess important messages<br>tream folder that you ca | am<br>an check at your |
|         | Enable moving messages into Activi                                                                 | ty Stream                                          |                        |
| l've c  | ✓ Messages sent through distribu                                                                   | tion lists to which I'm su                         | ubscribed              |
|         | 🗸 Commercial mass marketing an                                                                     | d bulk mail messages                               | att                    |
| iting   | Messages where my address is                                                                       | not in the To                                      | + field                |
|         | Messages from people not in m                                                                      | y Contacts                                         | in m                   |
| Gayle   | Advanced Controls                                                                                  |                                                    | Save Cancel C          |
|         | Aug 14                                                                                             | Gayle Billat                                       |                        |

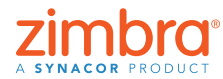

เคยหงุดหงิดเวลา กล่องขาเข้าเต็มไปด้วย อีเมลอย่างจดหมาย ข่าว อัปเดตจากเว็บ โซเชียล และอื่นๆ ไหม ใน Zimbra คุณ สามารถกรองอีเมล เหล่านี้ไม่ให้ไปที่กล่อง ขาเข้า แต่ให้ไปที่ โฟลเดอร์สตรีมกิจกร รมได้อย่างง่ายดาย

ตอนนี้โฟลเดอร์สตรีมกิจกรรมจะอยู่ในรายการโฟลเดอร์ และอีเมลที่ตรงกับเกณฑ์ ของตัวกรองจะส่งไปยังโฟลเดอร์นี้แทนที่จะเข้ากล่องขาเข้า

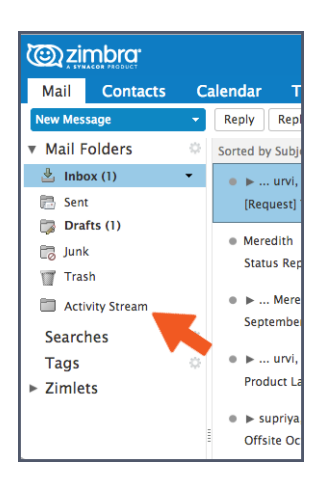

### วิธีเปลี่ยนจากมุมมองการสนทนาเป็นมุมมอง ข้อความ

สรุปย่อเกี่ยวกับมุมมองการสนทนา:

- อีเมลทั้งหมดที่มีชื่อเรื่องเหมือนกันจะจัดกลุ่มเข้าด้วยกันเป็นการสนทนา
- ดูได้ง่ายๆ จากสิ่งต่อไปนี้ว่าอยู่ในมุมมองการสนทนา:
  - ลูกศรขยาย/ยุบ
  - ตั้วเลขแสดงจ่ำนวนข้อความในการสนทนา
  - มีหลายชื่อในคอลัมน์ From

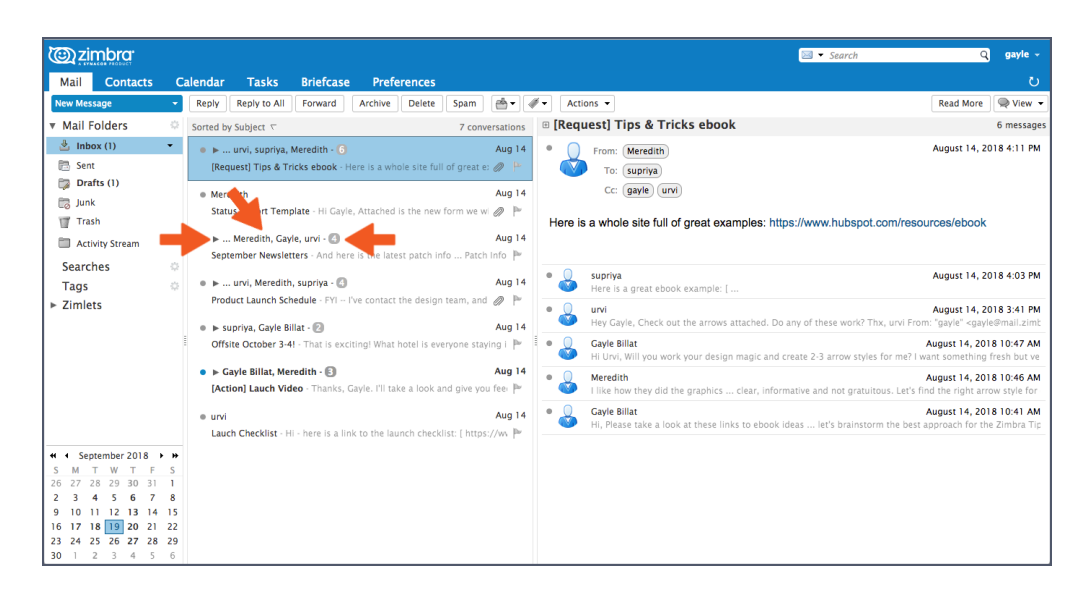

เปลี่ยนจากมุมมองการสนทนาเป็นมุมมองข้อความได้ง่ายๆ มุมมองข้อความเป็นการ แสดงผลแบบดั้งเดิม โดยอีเมลแต่ละฉบับจะแยกเป็นคนละแถว

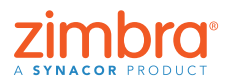

<u>กลับไปที่สารบัญ</u>

Zimbra แสดงอีเมล ทั้งหมดโดยอัตโนมัติ ในมุมมองการสนทนา รู้หรือไม่ว่ามุมมองการ สนทนาเป็นอย่างไร รู้ วิธีเปลี่ยนมมมองไหม

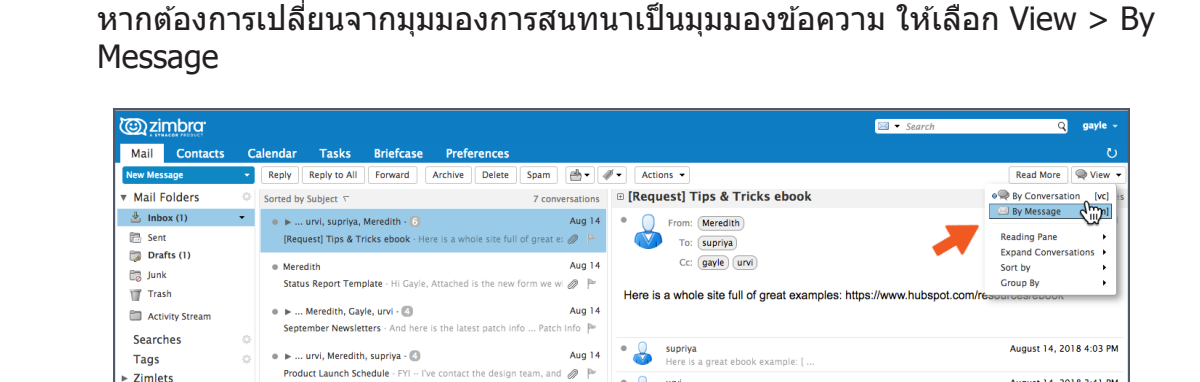

urvi

### ดูได้ง่ายๆ จากไอคอนรูปจดหมายว่าอยู่ในมุมมองข้อความ

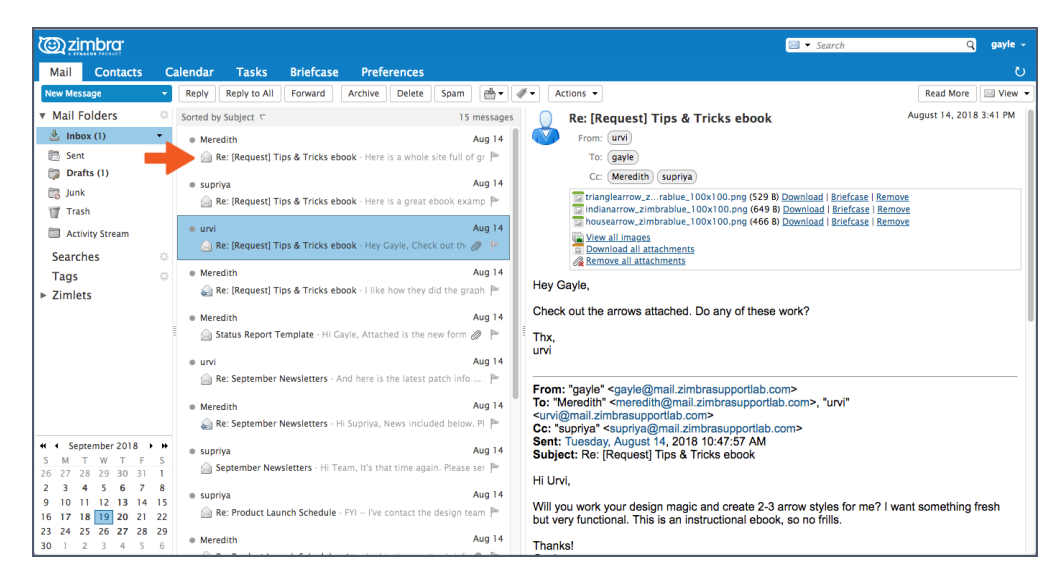

# โอ วิธีใช้ปฏิทิน Zimbra ร่วมกับผู้ที่อยู่นอกองค์กร

้คุณสามารถใช้ข้อมูลในปฏิทิน Zimbra ร่วมกับใครก็ได้โดยใช้ลิงก์ ผู้ที่ได้รับจะคลิก ลิ่งก์เพื่อดูได้ว่าคุณว่างหรือไม่

วิธีใช้ปฏิทินร่วมกันโดยใช้ลิงก์:

- 1. คลิกไอคอนรูปฟันเฟืองในบานหน้าต่างนำทางของปฏิทิน
- เลือกตัวเลือก Send Free & Busy Link As
- 3. เลือกรูปแบบลิงก์ ใน ตัวอย่างนี้ จะส่งเป็น ลิงก์ HTML

| Mail Contacts                                                  | Calendar                                        | Tasks                 | Briefcase                  | Preferences |
|----------------------------------------------------------------|-------------------------------------------------|-----------------------|----------------------------|-------------|
| New Appointment                                                | - Delete                                        |                       | Toda                       | /           |
| ✓ Calendars     ✓ Calend     ✓ Calend     ✓ Trash     Searches | New Cale<br>Add Exter<br>Check All<br>Clear All | ndar<br>rnal Calendar | [nl] 23<br>[ne]            | 3           |
| Tags<br>Zimlets<br>WebEx                                       | Send Free                                       | e & Busy Link A<br>es | s HTML<br>ICS<br>ICS Event |             |
| Archive                                                        | 11 AM                                           |                       |                            |             |
| Y Yahoo! Emoticons                                             | Noon                                            |                       |                            |             |

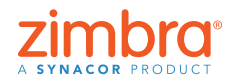

August 14 2018 3:41 PM

เคยอยากใช้ปฏิทิน Zimbra ร่วมกับผู้ที่ ไม่ได้อย่ในองค์กร เดียวกันหรือไม่ ไม่ ว่าจะเป็นครอบครัว หรือเพื่อนที่อยากเห็น ตารางการทำงานของ คณ หรือคณอาจจะ อยากใช้ปฏิทินร่วมกับ ผู้ที่ต้องนัดคุณบ่อยๆ

กลับไปที่สารบัญ

หน้าต่างเขียนข้อความจะเปิดขึ้นมาพร้อมลิงก์ ส่งลิงก์นี้ เมื่อผู้ใช้คลิกลิงก์ HTML จะ เห็นตามรูปด้านล่างนี้:

| y 📃 Work Week 📃 W | feek 🚞 Month 🛗 Today                                                                     |                                                                                                    |                                                             |                                                                                                    |                                                                                          | ↓July 2018 |
|-------------------|------------------------------------------------------------------------------------------|----------------------------------------------------------------------------------------------------|-------------------------------------------------------------|----------------------------------------------------------------------------------------------------|------------------------------------------------------------------------------------------|------------|
|                   |                                                                                          |                                                                                                    | July 2018                                                   |                                                                                                    |                                                                                          |            |
| Sunday            | Monday                                                                                   | Tuesday                                                                                                    | Wednesday                                                   | Thursday                                                                                                    | Friday                                                                                   | Saturday   |
| 7/1               | 2<br>• 11:00 AM - 11:30 AM Busy<br>• 12:00 PM - 1:30 PM Busy<br>• 5:30 PM - 6:00 PM Busy | 3<br>• 6:00 AM - 7:30 AM Tentative<br>• 6:00 PM - 8:00 PM Busy                                                                                            | 4<br>• 12:00 AM - 12:00 AM Busy                             | 5<br>• 6:00 AM - 7:00 AM Busy<br>• 10:00 AM - 10:30 AM<br>Tentative                                                    | 6<br>• 8:25 AM - 10:10 AM Busy                                                           | 7          |
| 8                 | 9<br>• 5:30 AM - 6:30 AM Tentative<br>• 12:00 PM - 1:00 PM Busy                          | 10<br>• 6:00 AM - 7:30 AM Tentative<br>• 7:45 AM - 8:15 AM Busy<br>• 9:00 AM - 9:30 AM Busy<br>• 9:30 AM - 10:00 AM Tentative<br>• 1:00 PM - 2:00 PM Busy | 11                                                          | 12<br>• 7:00 AM - 8:30 AM Busy<br>• 9:30 AM - 10:00 AM Busy<br>• 10:45 AM - 11:45 AM Busy<br>• 12:30 PM - 1:30 PM Busy | 13<br>• 7:00 AM - 8:00 AM Busy<br>• 10:30 AM - 12:30 PM Busy<br>• 1:50 PM - 2:50 PM Busy | 14         |
| 15                | 16<br>• 12:00 PM - 1:00 PM Busy<br>• 5:00 PM - 6:00 PM Busy                              | 17<br>• 6:00 AM - 7:30 AM Tentative<br>• 5:30 PM - 12:00 AM Busy                                                                                          | 18<br>• 12:00 AM - 2:30 AM Busy<br>• 5:30 PM - 9:00 PM Busy | 19<br>• 5:00 AM - 6:00 AM Busy<br>• 10:00 AM - 10:30 AM<br>Tentative                                                   | 20<br>• 6:30 AM - 7:00 AM Busy<br>• 7:30 AM - 8:00 AM Busy                               | 21         |
| 22                | 23<br>• 11:00 AM - 11:30 AM Busy<br>• 12:00 PM - 1:00 PM Busy                            | 24<br>• 6:00 AM - 7:00 AM Tentative<br>• 7:00 AM - 7:30 AM Busy<br>• 10:20 AM - 11:20 AM Busy                                                             | 25                                                          | 26<br>• 7:00 AM - 8:00 AM Busy<br>• 10:00 AM - 10:30 AM<br>Tentative                                                   | 27                                                                                       | 28         |
| 29                | 30<br>• 12:00 PM - 1:00 PM Busy                                                          | 31<br>• 6:00 AM - 7:30 AM Tentative<br>• 1:30 PM - 2:30 PM Busy                                                                                           | 8/1                                                         | 2<br>• 5:00 AM - 7:00 AM Busy<br>• 10:00 AM - 10:30 AM<br>Tentative                                                    | 3                                                                                        | 4          |
| 5                 | 6                                                                                        | 7 6:00 AM - 7:30 AM Tentative                                                                                                    | 8                                                           | 9<br>• 7:00 AM - 8:00 AM Busy<br>• 10:00 AM - 10:30 AM<br>Tentative                                                    | 10                                                                                       | 11         |

# 🕧 การใช้งานร่วมกันใน Zimbra

คุณลักษณะนี้มีประโยชน์อย่างไร มาดูตัวอย่างกัน

- ถ้าคุณทำงานกับผู้อื่นในเอกสาร ทุกคนจะทำงานในเอกสารเดียวกันได้จาก โฟลเดอร์กระเป๋าเอกสารที่ใช้ร่วมกัน
- ถ้ามีผู้อื่นจัดการปฏิทินให้คุณ คุณจะใช้ปฏิทินร่วมกับบุคคลนั้นได้
- ถ้าคุณมีทีมที่ต้องเข้าใช้อีเมลชุ่ดเดียวกัน ก็ใช้โฟลเดอร์จดหมายร่วมกันได้ ทุกคนที่ได้รับสิทธิ์การใช้ร่วมกันจะอ่านอีเมล ตอบอีเมล และทำอย่างอื่นได้

#### วิธีสร้างระบบการใช้ร่วมกันใน Zimbra มี 2 วิธี:

• คลิกขวาที่รายการที่ต้องการใช้ร่วมกัน แล้วเลือก Share Folder

| New Appointm              | ient                                                          | Delete                                       | 📇 🛛 🗸 🚔 Today                 |      |
|---------------------------|---------------------------------------------------------------|----------------------------------------------|-------------------------------|------|
| Calendars                 |                                                               |                                              |                               |      |
|                           |                                                               | 2018                                         | Mon, Sep 17                   | Tue, |
| <ul> <li>Calen</li> </ul> | dar                                                           |                                              |                               |      |
| Marke                     | New Cale<br>Reload<br>Share Ca<br>Move<br>Celete<br>Edit Prop | endar<br>lendar<br>verties<br>a separate win | (n))<br>(r)<br>dow            |      |
|                           |                                                               | Noon<br>1 PM (                               | 1:00 PM - Landing Page Review | ]    |

• คลิกแท็บ Preferences แล้วคลิก Sharing

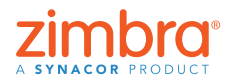

รู้หรือไม่ว่าใช้รายการใน Zimbra ร่วมกับผู้อื่นได้ สิ่งที่ใช้ร่วมกันได้:

- โฟลเดอร์อีเมล
- สมุดรายชื่อ
- ปฏิทิน

- รายการงาน
- โฟลเดอร์กระเป๋า เอกสาร

#### ไม่ว่าจะใช้วิธีไหน คุณจะเห็นกล่องโต้ตอบ Share Properties

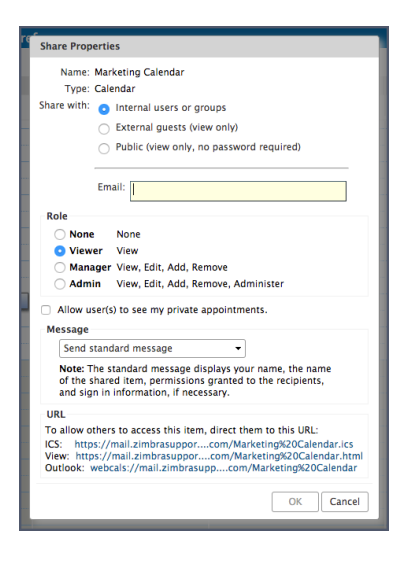

วิธีสร้างระบบการใช้ร่วมกัน:

- 1. เลือกตัวเลือก "Share with":
  - "ผู้ใช้หรือกลุ่มภายใน" คือผู้ที่อยู่ในองค์กรเดียวกับคุณ
  - "ผู้เยี่ยมชมภ่ายนอก" คือผู้ที่อยู่น้อกองค์กร จะต้องมี่รหัสผ่านเพื่อเข้าถึงรายการ ที่ใช้ร่วมกัน
  - "สาธารณะ" คือผู้ที่อยู่นอกองค์กร แต่ไม่ต้องใช้รหัสผ่าน
- 2. ป้อนที่อยู่อีเมลสำหรับการใช้ร่วมกัน
- 3. เลือกบทบาท:
  - "ไม่มี" ปกติจะไม่ค่อยใช้
  - "ผู้ดู" มีสิทธิ์ดูเท่านั้น
  - ผู้จัดการจะอนุญาตให้ผู้ใช้ดู แก้ไข และลบออกจากรายการที่ใช้ร่วมกันได้
  - ผู้ดูแลระบบจะอนุญาตให้ผู้ใช้ดำเนินการทั้งหมดข้างต้น และเพิ่ม/ลบ/เปลี่ยน ระบบการใช้ร่วมกันสำหรับรายการที่ใช้ร่วมกันได้
- 4. คลิก OK

ดูการสาธิต: 🕨

ถ้าผู้รับได้รับจดหมายแบบด้านล่างนี้ แอนจะคลิก "ยอมรับการใช้ร่วมกัน″ ซึ่งระบบ จะขอให้ตั้งชื่อโฟลเดอร์และเลือกสี หรือจะคลิก "ปฏิเสธการใช้ร่วมกัน″ ก็ได้

#### ในอีเมลจะมีรายละเอียดเกี่ยวกับการใช้ร่วมกันอยู่ด้วย

| Erom:                    | upi                             | November 6, 2018 2: |
|--------------------------|---------------------------------|---------------------|
| то: (                    | gavle@mail.zimbrasupportlab.com |                     |
|                          |                                 |                     |
| Accept Share             | Decline Share                   |                     |
| urvi has sha             | red "Calendar" with gayle       |                     |
| Shared item              | : Calendar (Calendar Folder)    |                     |
|                          | . urvi                          |                     |
| Owner                    |                                 |                     |
| Owner<br>Grantee         | : gayle                         |                     |
| Owner<br>Grantee<br>Role | : gayle<br>:: Manager           |                     |

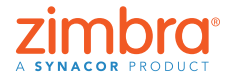

#### <u>กลับไปที่สารบัญ</u>

## โร้เปิดใช้งานการยืนยันตัวตนผ่านสองขั้นตอน

การเปิดใช้งาน 2FA ทำได้ง่ายๆ เพียงไม่กี่ขั้นตอน คุณจะต้องเข้าถึงบัญชี Zimbra และสมาร์ทโฟนได้เพื่อให้ตั้งค่า 2FA ได้เรียบร้อย

- 1. คลิกแท็บ Preferences
- 2. คลิก Accounts
- 3. คลิกตั้งค่าการยืนยันดัวตนผ่านสองขั้นตอน

| @ zimbra                        |                          |                                         |                                   | 🖂 🕶 Search | ٩       | gayle - |
|---------------------------------|--------------------------|-----------------------------------------|-----------------------------------|------------|---------|---------|
| Mail Contacts Cal               | endar Tasks Brie         | fcase Preferences                       |                                   |            |         |         |
| Save Cancel                     | Undo Changes             |                                         |                                   |            |         |         |
| Preferences     General         | Accounts                 | - <b>K</b>                              |                                   |            |         |         |
| Accounts                        | Account Name             | Status Email Address                    |                                   |            | Type    |         |
| 🖂 Mail                          | Primary Account          | OK gayle@mail.zimbras                   | supportlab.com                    |            | Primary |         |
| Pilters                         | Add External Account     | Add Persona Delete                      |                                   |            |         |         |
| Out of Office Trusted Addresses | Primary Account S        | ettings                                 |                                   |            |         |         |
| Contacts                        | Email address:           | gayle@mail.zimbrasupportlab.com         |                                   |            |         |         |
| Calendar                        | Account Name:            | Primary Account                         |                                   |            |         |         |
| Notifications                   | Settings for Sent Messar | 165                                     |                                   |            |         |         |
| Connected Devices & Anc         | From                     | Choose what appears in the "From" field | id of email messages              |            |         |         |
| Import / Export                 |                          | Gayle Billat                            | gayle@mail.zimbrasupportlab.com + |            |         |         |
| A Shortruts                     | Reply-to:                | Set the "Reply-to" field of email mes-  | sages to:                         |            |         |         |
| Zimiets                         |                          | e.a. Bob Smith                          | ·                                 |            |         |         |
|                                 | Signature:               | Manage your signatures                  |                                   |            |         |         |
|                                 | Account Security:        | Using standard authentication Setup     | o two-step authentication 3       |            |         |         |
| 4 5 6 7 8 9 10                  | Delegates:               | The following users have delegated aut  | thority to this account           |            |         |         |
| 18 19 20 21 22 23 24            |                          | Name                                    | Type                              |            |         |         |
| 25 26 27 28 29 30 1             |                          |                                         |                                   |            |         |         |

หมายเหตุ: ถ้าไม่เห็นตัวเลือกนี้ใน "การกำหนดลักษณะบัญชี″ แสดงว่าองค์กร ของคุณอาจไม่เปิดใช้คุณลักษณะการรับรองความถูกต้องแบบสองปัจจัย โปรด ติดต่อผู้ดูแลระบบหรือผู้ให้บริการอีเมลของคุณเพื่อขอข้อมูลเพิ่มเติม

กลับไปที่สารบัญ

|                  | Set up Two-step authentication                                                                                                    |
|------------------|----------------------------------------------------------------------------------------------------|
| T<br>n<br>T<br>o | wo-step authentication adds additional security to your account by requiring<br>iot only your username and password, but also a code from your smart phone<br>his added level of security makes it much more difficult for your account to b<br>ompromised by an intruder. |
| C<br>O<br>ti     | Choose "Begin Setup" to configure your smart phone to generate a secure cod<br>Once your phone is configured, you may choose to be prompted for a code ea<br>ime you sign in, or you may choose to remember a device you trust.                                            |
|                  |                                                                                                    |
|                  | Begin Setup Cance                                                                                                    |
| S                | Begin Setup Cance                                                                                                    |
| S                | Begin Setup Cance<br>et up Two-step authentication<br>onfirm Password                                                                                                    |
| Se<br>Be<br>ac   | Begin Setup Cance<br>et up Two-step authentication<br>onfirm Password<br>efore setting up two-step authentication, you must provide the password for<br>ccount "gayle@mail.zimbrasupportlab.com".                                                                          |

zimbro

Cancel

Next

Previous

บัญชีอีเมลของคุณเคย ถกแฮ็กไหม ผัติดต่อ ของคณเคยได้รับอีเมล "จาก<sup>′′</sup> คุณ ทั้งๆ ที่คุณ ไม่ได้ส่งไปไหม ใน Zimbra จะตั้งค่าการ รับรองความถกต้อง แบบสองปัจจััย (2FA) ้ได้ ซึ่งเป็นการคุ้มครอ<sup>้</sup>ง ความปลอดภัยอีกชั้น สำหรับบัญชี Zimbra ถ้าเปิดใช้ 2FA การเข้า สู่ระบบบัญชี Zimbra จะต้องใช้ทั้งรหัสผ่าน **แล**ะตัวสร้างรหัสใน สมาร์ทโฟน

4. คลิกเริ่มการตั้งค่า

5. ป้อนรหัสผ่าน Zimbra 6. คลิก Next

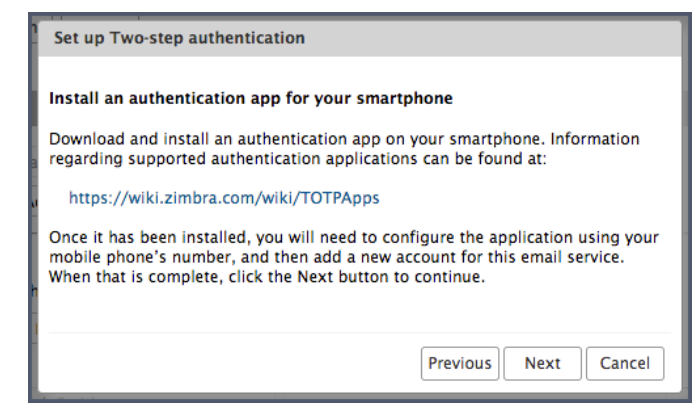

#### ขั้นตอนต่อไปต้องใช้สมาร์ทโฟน

- 7. คลิก URL เพื่อดูว่าสมาร์ทโฟนของคุณใช้แอปรับรองความถูกต้องอะไรได้บ้าง
  - ดาวน์โหลดแอ<sup>้</sup>ปรับรองความถูกต้อง แล้วติดตั้งในสมาร์ทโฟน
  - คลิก ตั้งค่าบัญชี ในแอป
  - ทำตามขั้นตอน<sup>์</sup>เพื่อตั้งค่าบัญชีโดยใช้คีย์
- 8. คลิก Next
- 9. ป้อนที่อยู่อีเมลและคีย์ที่ได้จาก Zimbra ในแอปสมาร์ทโฟนดังรูปด้านล่าง
- 10. คลิก Next

| ul VZW Wi-Fi 🗢 | 3:01 PM   | <b>√</b> 60% 💶 |
|----------------|-----------|----------------|
| < Mar          | ual entry | ~              |
| Account        |           |                |
| gayle@zimbr    | a.con     |                |
| Кеу            |           |                |
| ZBHFSBUN       | ′DAFJ     |                |
| Time based     |           |                |
|                |           |                |

สมาร์ทโฟนจะแสดงรหัสเพื่อให้ตั้งค่า 2FA ให้เรียบร้อย

11. ป้อนรหัสที่แสดงในสมาร์ทโฟน

| Set up Two-step authentication                                                                                      |
|----------------------------------------------------------------------------------------------------|
| Enter code to confirm setup                                                                                         |
| Once you have entered the key, enter the $6\mathchar`$ digit verification code generated by the authentication app. |
| Code : 075179                                                                                                    |
|                                                                                                    |
|                                                                                                    |
| Previous Next Cancel                                                                                                |

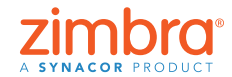

<u>กลับไปที่สารบัญ</u>

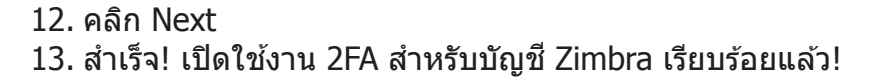

| Set up Two-step authentication                                                                                                    |
|----------------------------------------------------------------------------------------------------|
|                                                                                                    |
| Success!                                                                                                    |
| You have successfully configured your authentication app to provide security<br>codes for this email service. You will be prompted for a code each time you sign<br>in. In the event you don't have access to your phone, you may also print out a set<br>of one-time codes that can be used to sign in. |
| Click "Finish" to complete setup and activate two-step authentication for your account.                                                                                                    |
|                                                                                                    |
| Finish                                                                                                    |

แล้วจะเป็นอย่างไรต่อไป ทุกครั้งที่เข้าสู่ระบบบัญชี Zimbra ระบบจะขอรหัสใหม่จาก แอปในโทรศัพท์คุณ

| Code: | 223143 Verify       |
|-------|---------------------|
|       | Trust this computer |
|       |                     |

ถ้าไม่มีโทรศัพท์ หรือถ้าโทรศัพท์แบตหมดล่ะ มีรหัสที่ใช้ได้ครั้งเดียว 10 รหัสเผื่อไว้ ในกรณีที่คุณไม่มีโทรศัพท์อยู่กับตัว เพียงคลิกลิงก์ ``ดู″ แล้วพิมพ์รหัสทั้ง 10 รหัส ออกมา (หรือจะคัดลอกไว้ในแอปโทรศัพท์ก็ได้) เก็บรหัสเหล่านี้ไว้ในที่ที่หยิบใช้ได้ สะดวก จะได้หาเจอง่ายๆ เวลาต้องใช้

| a present restory                                               |                       |                                                                                                    |                                          | and starts |  |
|-----------------------------------------------------------------|-----------------------|----------------------------------------------------------------------------------------------------|------------------------------------------|------------|--|
| Mail Contacts                                                   | Calendar Tasks Br     | efcase Preferences                                                                                                    |                                          |            |  |
| Save Cancer                                                     | undo changes          |                                                                                                    |                                          |            |  |
| Preferences     B. Ceneral                                      | Signatur              | e: Manage your signatures                                                                                                    |                                          |            |  |
| Accounts                                                        | Account Securit       | v: Using two-step authentication Disa                                                                                                    | ble two-step authentication              |            |  |
| Mail Nail                                                       | One-time Code         | s: 10 unused codes. View                                                                                                    |                                          |            |  |
| Y Filters                                                       | Trusted Device        | s: You have 0 trusted device revoke thi                                                                                                    | is device revoke all other devices       |            |  |
| Signatures                                                      | Application           | s: Create passcodes for applications tha                                                                                                    | it don't support two-step authentication |            |  |
| b Out of Office                                                 |                       | Name                                                                                                    | Created                                  | Last liked |  |
| 🤣 Trusted Addresses                                             |                       |                                                                                                    |                                          |            |  |
| Contacts                                                        |                       |                                                                                                    | No results fou                           | nd.        |  |
| Calendar                                                        |                       |                                                                                                    |                                          |            |  |
| 🛓 Sharing                                                       |                       | Add Application Code Revoke Cod                                                                                                    | e                                        |            |  |
| Notifications                                                   |                       |                                                                                                    |                                          |            |  |
| Connected Devices & /                                           | p; Delegate           | s: The following users have delegated as                                                                                                    | athority to this account                 |            |  |
| 😫 Import / Export                                               |                       | Name                                                                                                    | Туре                                     |            |  |
| Shortcuts                                                       |                       |                                                                                                    |                                          |            |  |
| Zimiets                                                         |                       |                                                                                                    | No results fou                           | nd.        |  |
|                                                                 |                       |                                                                                                    |                                          |            |  |
| + + November 2018 +                                             | •                     | Add Delegate Edit Permissions R                                                                                                    | lemove                                   |            |  |
| 5 M T W T F :                                                   | Delegate Send Setting | © Save a copy of sent messages to m                                                                                                    | y Sent folder                            |            |  |
|                                                                 | 0                     | Save a copy of sent messages to dependence of the sentence of the sentence | elegate's Sent folder                    |            |  |
| * > 0 / 8 9 1                                                   | 7                     | Save a copy of sent messages to de                                                                                                    | elegate's Sent folder and my Sent folder |            |  |
| 11 12 13 14 15 16 1                                             |                       | Don't save a copy of sent message                                                                                                    | 5                                        |            |  |
| 11 12 13 14 15 16 1<br>18 19 20 21 22 23 2<br>25 26 27 28 29 10 | 4                     |                                                                                                    |                                          |            |  |

ดูการสาธิต: 下

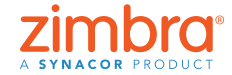

<u>กลับไปที่สารบัญ</u>

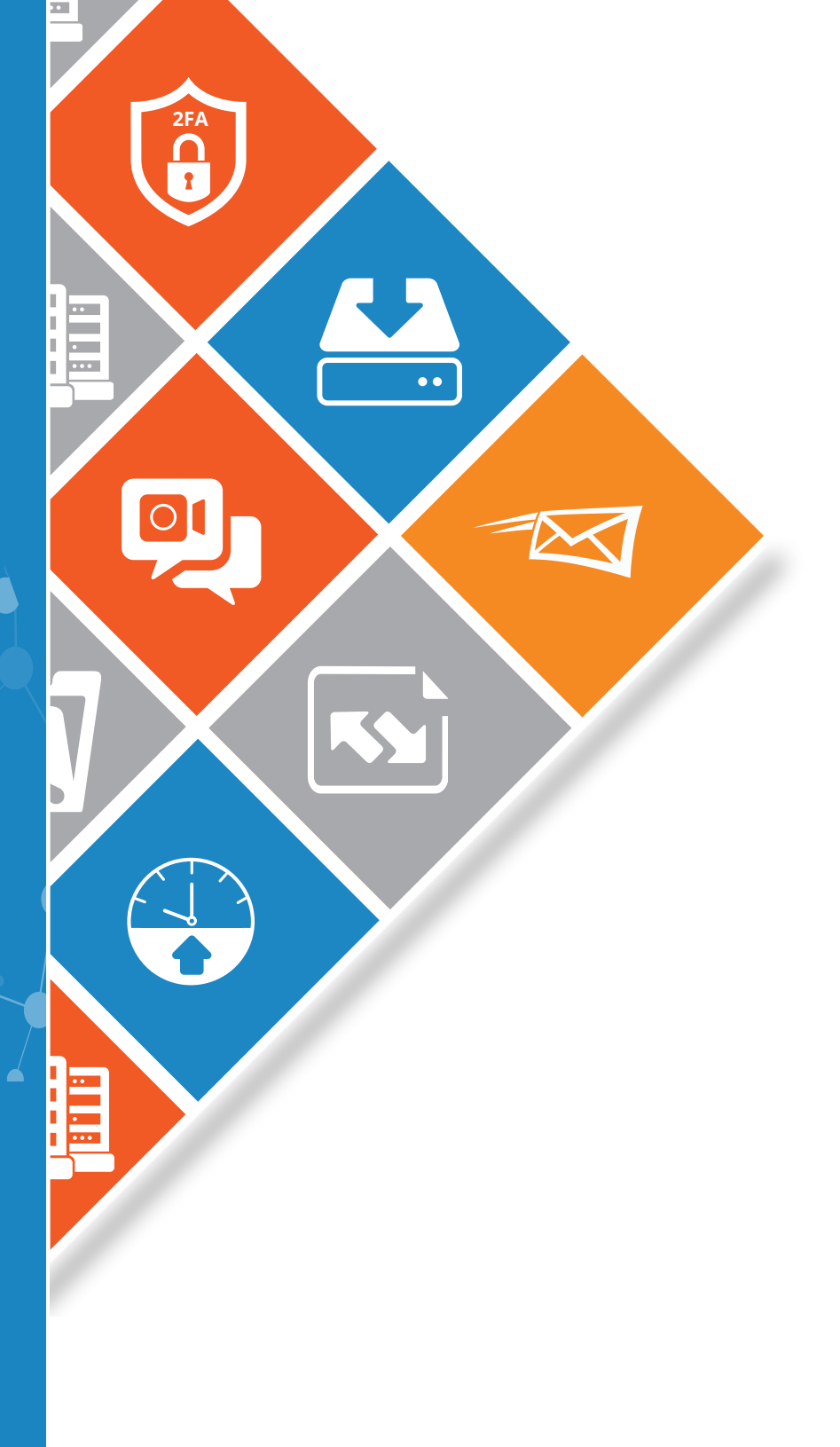

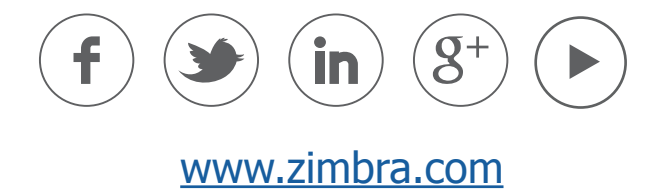

ลิขสิทธิ์ © Synacor, Inc. สงวนลิขสิทธิ์ ผลิตภัณฑ์นี้อยู่ภายใต้การคุ้มครองของกฎหมายลิขสิทธิ์และกฎหมายทรัพย์สินทาง ปัญญาของสหรัฐอเมริกาและระหว่างประเทศ ZIMBRA เป็นเครื่องหมายการค้าของ Synacor, Inc. ในสหรัฐอเมริกาและ/หรือใน เขตพื้นที่อื่นๆ เครื่องหมายและชื่ออื่นๆ ที่กล่าวถึงในเอกสารนี้อาจเป็นเครื่องหมายการค้าของบริษัทที่เกี่ยวข้อง

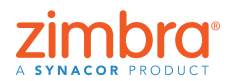

<u>กลับไปที่สารบัญ</u>